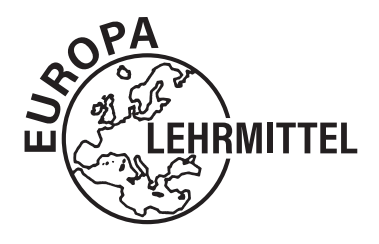

EUROPA-FACHBUCHREIHE für elektrotechnische Berufe

# SimElektro Fachstufe 2.0 Leitfaden und Arbeitsheft

# 1. Auflage

Bearbeitet von Lehrern an beruflichen Schulen Lektorat: Thomas Käppel

Verlag Europa-Lehrmittel · Nourney, Vollmer GmbH & Co. KG Düsselberger Straße 23 · 42781 Haan-Gruiten

## Autoren des Leitfadens und Arbeitsheftes zu SimElektro Fachstufe 2.0

Reichmann, Olaf Altlandsberg Käppel, Thomas Münchberg

#### Lektorat und Leitung des Arbeitskreises:

Thomas Käppel

#### Bildquellen-/Firmenverzeichznis und Warenzeichen:

Die Autoren und der Verlag bedanken sich bei den nachfolgenden Firmen und den Bildautoren für die Unterstützung

ABB STOTZ-Kontakt GmbH 69123 Heidelberg 44-1

GMC-I Gossen-Metrawatt GmbH 90471 Nürnberg 6–13

Hager Vertriebsgesellschaft GmbH & Co. KG 66440 Blieskastel 43

Siemens AG\* 81371 München 52, 88, 90

\* © Siemens AG 2020. Alle Rechte vorbehalten für Bilder aus der Siemens-Datenbank.

#### **Bildbearbeitung:**

Zeichenbüro des Verlages Europa-Lehrmittel GmbH & Co. KG, Ostfildern

1. Auflage 2024

Druck 5 4 3 2 1

Alle Drucke derselben Auflage sind parallel einsetzbar, da sie bis auf die Korrektur von Druckfehlern identisch sind.

ISBN 978-3-7585-3276-4

Alle Rechte vorbehalten. Das Werk ist urheberrechtlich geschützt. Jede Verwertung außerhalb der gesetzlich geregelten Fälle muss vom Verlag schriftlich genehmigt werden.

© 2024 by Verlag Europa-Lehrmittel, Nourney, Vollmer GmbH & Co. KG, 42781 Haan-Gruiten www.europa-lehrmittel.de

Umschlag: braunwerbeagentur, 42477 Radevormwald Umschlagfotos: Weltkugel: © erdquadrat – Fotolia.com; Icon: braunwerbeagentur, Multimeter: Gossen-Metrawatt Satz: Punkt für Punkt GmbH · Mediendesign, 40549 Düsseldorf Druck: Plump Druck & Medien GmbH, 53619 Rheinbreitbach

# Liebe Leserin, lieber Leser,

es freut uns sehr, dass Sie sich für das Buch "SimElektro Fachstufe 2.0 Leitfaden und Arbeitsheft" entschieden haben. Im Buch werden die Möglichkeiten von allen 25 Simulationen in SimElektro Fachstufe erklärt und Aufgaben zu den Simulationsthemen gestellt. Diese können mithilfe der Simulationen bearbeitet werden. Zusammen mit dem Buch "Fachkunde Elektrotechnik" ist ein selbstständiges Erarbeiten der in den Simulationen behandelten Themen möglich.

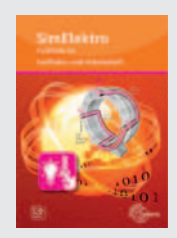

Die vorliegende Auflage enthält einen Freischaltcode im hinteren Teil des Buches. Dessen Einlösung ermöglicht die Nutzung sämtlicher Simulationen von SimElektro Fachstufe 2.0 für die Dauer eines Jahres gratis (ohne automatische Verlängerung).

#### Hinweise zum Arbeiten mit dem Buch

Das Buch orientiert sich an den Simulationen von SimElektro Fachstufe 2.0. Zu jeder Simulation finden Sie eine Beschreibung und mehrere Aufgaben. Zu jedem Simulationsthema ist das zugehörige Kapitel im Buch "Fachkunde Elektrotechnik" angegeben. Daraus ergibt sich eine optimale Verknüpfung zum selbstständigen Arbeiten.

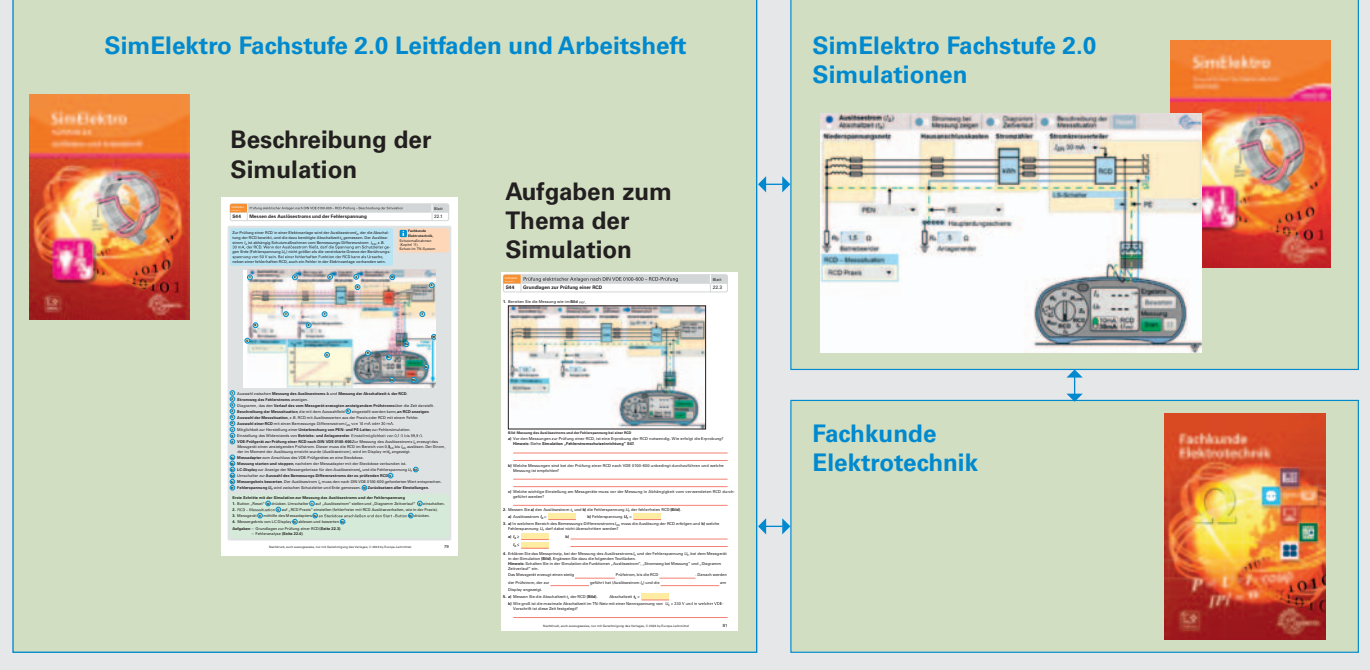

Jede Simulation wird in einem eigenen Kapitel behandelt, in dem sich eine Beschreibung der Simulation und Aufgaben zum Thema befinden. Bevor Sie mit der Bearbeitung der Aufgabenseiten beginnen, sollten Sie sich mit der Handhabung der Simulation vertraut machen. Dazu beginnt jedes Kapitel mit einer "Beschreibung der Simulation". Darin wird mithilfe eines Screenshots der Benutzeroberfläche jede Funktion der Simulation erklärt.

Außerdem wird eine Hilfe für den ersten Einstieg in die Simulation gegeben. Die anschließenden Aufgaben zum Thema der Simulation sollten der Reihe nach bearbeitet werden, weil sie schrittweise in das Thema einführen und aufeinander aufbauen.

# Hinweise zum Bearbeiten der Arbeitsblätter

- Die jeweiligen Kapitel zu den Simulationen sind in sich abgeschlossen. Somit kann die Reihenfolge der Bearbeitung der Simulationen frei gewählt und an die im Unterricht behandelten Themen angepasst werden.
- Neben der Beantwortung von Fragen werden z.B. auch Berechnungen oder die Vervollständigung von Zeichnungen oder Texten gefordert. Zum besseren Erkennen der Platzierung von Lösungen sind diese mit orangefarbenen Linien versehen. Der vorgesehene Platz für Berechnungen wird meist durch ein hellgrünes Karo unterlegt.
- Im Inhaltsverzeichnis befindet sich zu jeder Seite ein Kontrollkästchen, das Sie ankreuzen sollen, wenn Sie eine Seite bearbeitet haben. Dadurch erhalten Sie eine einfache Übersicht zu den bereits bearbeiteten Themen.
- Alle Themen sind an die Inhalte des Buches Fachkunde Elektrotechnik angepasst. Hinweise zu den betreffenden Kapiteln finden Sie immer auf der Seite mit der Beschreibung der Simulation.
- Sämtliche Simulationen sind, neben der Themabezeichnung, auch an einer Kurzbezeichnung, z.B. S56, zu erkennen.
- Zur einfacheren Überprüfung der erarbeiteten Lösungen gibt es ein ausführliches Lösungsbuch.

Ihre Meinung zu diesem Buch ist uns wichtig. Gerne nehmen wir Ihre Feedbacks entgegen. Schreiben Sie uns einfach unter: lektorat@europa-lehrmittel.de

Viel Erfolg und gute Unterstützung mit diesem Buch wünschen Ihnen die Autoren und der Verlag Europa-Lehrmittel.

Frühjahr 2024

| SimElektro<br>Fachstufe 2.0 Inhaltsverzeichnis                 |            |           |       |                                                                   |
|----------------------------------------------------------------|------------|-----------|-------|-------------------------------------------------------------------|
| Simulation                                                     | Kontrolle* | Blatt-Nr. | Seite | Thema                                                             |
| S49 – Praktisches Messen –                                     |            | 1.1       | 6     | Beschreibung der Simulation                                       |
| Spannung und Strom                                             |            | 1.2       | 7     | Beschreibung des Aufgabengenerators                               |
|                                                                |            | 1.3       | 8     | Grundlagen zur Spannungs- und Strommessung                        |
|                                                                |            | 1.4       | 9     | Spannungs- und Strommessung in Reihen- und Parallel-<br>schaltung |
| S50 – Praktisches Messen –                                     |            | 2.1       | 10    | Beschreibung der Simulation                                       |
| Widerstand                                                     |            | 2.2       | 11    | Beschreibung des Aufgabengenerators                               |
|                                                                |            | 2.3       | 12    | Widerstandsmessungen Teil 1                                       |
|                                                                |            | 2.4       | 13    | Widerstandsmessungen Teil 2                                       |
| S52 – Gleichrichterschaltung E1U                               |            | 3.1       | 14    | Beschreibung der Simulation                                       |
|                                                                |            | 3.2       | 15    | Analysieren der Funktionsweise                                    |
|                                                                |            | 3.3       | 16    | Untersuchen der Ausgangsgrößen                                    |
|                                                                |            | 3.4       | 17    | Berechnungen zur Gleichrichterschaltung                           |
| S53 – Gleichrichterschaltung B2U                               |            | 4.1       | 18    | Beschreibung der Simulation                                       |
|                                                                |            | 4.2       | 19    | Analysieren der Funktionsweise                                    |
|                                                                |            | 4.3       | 20    | Untersuchen der Ausgangsgrößen                                    |
| S54 – Gleichrichterschaltung B6U                               |            | 5.1       | 21    | Beschreibung der Simulation – Zeitdiagramme                       |
|                                                                |            | 5.2       | 22    | Beschreibung der Simulation – Ein- und Ausgangswerte              |
|                                                                |            | 5.3       | 23    | Analysieren der Funktionsweise                                    |
|                                                                |            | 5.4       | 24    | Untersuchen der Ausgangsgrößen                                    |
| S56 – Transistor als Schalter                                  |            | 6.1       | 25    | Beschreibung der Simulation                                       |
|                                                                |            | 6.2       | 26    | Grundlegende Funktionsweise                                       |
|                                                                |            | 6.3       | 27    | Untersuchen der Schaltzustände                                    |
|                                                                |            | 6.4       | 28    | Verlustleistung                                                   |
|                                                                |            | 6.5       | 29    | Betrieb mit Rechtecksignal                                        |
| S51 – Hallgenerator                                            |            | 7.1       | 30    | Beschreibung der Simulation                                       |
|                                                                |            | 7.2       | 31    | Beschreibung der Anwendung als Hall-Impulsgeber                   |
|                                                                |            | 7.3       | 32    | Aufbau, Funktionsweise und Anwendung                              |
|                                                                |            | 7.4       | 33    | Analysieren einer Anwendung mit Hall-Impulsgeber                  |
| S57 – Digitaltechnik –                                         |            | 8.1       | 34    | Beschreibung der Simulation                                       |
| Grundverknüpfungen                                             |            | 8.2       | 35    | Untersuchen der UND-Verknüpfung                                   |
|                                                                |            | 8.3       | 36    | Untersuchen der ODER-Verknüpfung                                  |
|                                                                |            | 8.4       | 37    | Untersuchen der NICHT-Verknüpfung                                 |
| S58 – Digitaltechnik –                                         |            | 9.1       | 38    | Beschreibung der Simulation                                       |
| Grundverknüpfungen mit                                         |            | 9.2       | 39    | NAND- und NOR-Verknüpfung                                         |
| Negation                                                       |            | 9.3       | 40    | Inhibition- und Implikation-Verknüpfung                           |
|                                                                |            | 9.4       | 41    | Antivalenz (XOR)- und Aquivalenz (XNOR)-Verknupfung               |
| S59 – Digitaltechnik – Pyramidenspiel<br>zu Grundverknüpfungen |            | 10.1      | 42    | Beschreibung des Spiels                                           |
| S46 – Leitungsschutzschalter                                   |            | 11.1      | 43    | Beschreibung der Simulation                                       |
|                                                                |            | 11.2      | 44    | Anwendung, Bestandteile und Kennwerte                             |
|                                                                |            | 11.3      | 45    | Aufgaben zur Anwendung                                            |
| S45 – Spannungsfall an Leitungen                               |            | 12.1      | 46    | Beschreibung der Simulation                                       |
|                                                                |            | 12.2      | 47    | Grundlagen zum Spannungsfall                                      |
|                                                                |            | 12.3      | 48    | Spannungsfall in einer Elektroanlage                              |
| S48 – Gefahren im Umgang mit dem                               |            | 13.1      | 49    | Beschreibung der Simulation                                       |
| elektrischen Strom                                             |            | 13.2      | 50    | Wichtige Einflussgrößen                                           |
|                                                                |            | 13.3      | 51    | Gefährdungsbereiche und Körperreaktionen                          |
| S47 – Fehlerstrom-Schutzeinrichtung                            |            | 14.1      | 52    | Beschreibung der Simulation                                       |
|                                                                |            | 14.2      | 53    | Grundlegende Funktionsweise                                       |
|                                                                |            | 14.3      | 54    | Anwendung der RCD                                                 |

\* Abhaken, nur wenn das Thema bearbeitet und kontrolliert ist.

| SimEl<br>Fachstufe | Inhaltsverzeichnis                                        |            |              |          |                                                                |
|--------------------|-----------------------------------------------------------|------------|--------------|----------|----------------------------------------------------------------|
| Sim                | nulation                                                  | Kontrolle* | Blatt-Nr.    | Seite    | Thema                                                          |
|                    |                                                           |            |              |          |                                                                |
| C38 -              | Fablerschutz nach DIN VDF                                 |            | 15 1         | 55       | Reschreibung der Simulation                                    |
| 000-               | 0100-410 bei einem Körper-                                |            | 15.1         | 56       | Analysieren der Elektroanlage                                  |
|                    | schluss durch automatische                                |            | 15.2         | 50       | Untersuchen eines Körnerschlusses                              |
|                    | Abschaltung im TN-C-S-System                              |            | 15.5<br>15 / | 58       | Bestimmen der Fehlerschleifenimnedenz                          |
|                    |                                                           |            | 13.4         | 50       | bestimmen der remerschienenimpedanz                            |
| S39 –              | Fehlerschutz nach DIN VDE                                 |            | 16.1         | 59       | Beschreibung der Simulation                                    |
|                    | 0100-410 bei indirektem Be-                               |            | 16.2         | 60       | Schutz mit Leitungsschutz-Schalter                             |
|                    | rühren durch automatische<br>Abschaltung im TN-C-S-System |            | 16.3         | 61       | Zusätzlicher Schutz mit Fehlerstrom-Schutzeinrichtung<br>(RCD) |
| S40 –              | Zusätzlicher Schutz nach DIN                              |            | 17.1         | 62       | Beschreibung der Simulation                                    |
|                    | VDE 0100-410 beim Berühren                                |            | 17.2         | 63       | Schutzwirkung der RCD                                          |
|                    | aktiver Teile durch Fehler-                               |            | 17.3         | 64       | Unterschiedliche Bedingungen in Elektroanlagen                 |
|                    | strom-Schutzeinrichtung (RCD)<br>im TN-C-S-System         |            |              |          |                                                                |
| S35 –              | Schutz gegen elektrischen                                 |            | 18.1         | 65       | Beschreibung der Simulation                                    |
|                    | Schlag nach DIN VDE 0100-410                              |            | 18.2         | 66       | Analysieren von Fehlersituationen 1                            |
|                    | durch automatische Abschal-                               |            | 18.3         | 67       | Analysieren von Fehlersituationen 2                            |
|                    | tung im TN-Netz (Zusammen-                                |            | 18.4         | 68       | Analysieren von Eehlersituationen 3                            |
|                    | fassung aus S38, S39 und S40)                             |            | 18.5         | 69       | Analysieren von Fehlersituationen 4                            |
|                    |                                                           |            | 1010         |          |                                                                |
| S41 –              | Prüfung elektrischer Anlagen                              |            | 19.1         | 70       | Beschreibung der Simulation                                    |
|                    | nach DIN VDE 0100-600 –                                   |            | 19.2         | 71       | Messen der Durchgängigkeit von Schutzleiter und                |
|                    | Messen der Durchgängigkeit                                |            |              |          | Schutzpotenzialausgleichsleiter                                |
| S42 –              | Prüfung elektrischer Anlagen                              |            | 20.1         | 72       | Beschreibung der Simulation                                    |
|                    | nach DIN VDE 0100-600 –                                   |            | 20.2         | 73       | Grundlagen zur Messung des Isolationswiderstands               |
|                    | Messen des Isolationswider-                               |            | 20.3         | 74       | Messaufgaben zum Isolationswiderstand 1                        |
|                    | stands                                                    |            | 20.4         | 75       | Messaufgaben zum Isolationswiderstand 2                        |
| 040                | Defferencial al de tradición de la com                    |            | 01.1         | 70       | Desekasikus adas Cissulatias                                   |
| 543 -              | Prutung elektrischer Anlagen                              |            | 21.1         | 76       | Beschreibung der Simulation                                    |
|                    | Messen der Fehlerschleifen-                               |            | 21.2         | 77       | Grundlagen zur Messung der Fenlerschleitenimpedanz             |
|                    | impedanz                                                  |            | 21.3         | 78       | Messautgaben zur Fehlerschleitenimpedanz                       |
| S44 –              | Prüfung elektrischer Anlagen                              |            | 22.1         | 79       | Beschreibung der Simulation – Messen des Auslöse-              |
|                    | nach DIN VDE 0100-600 –                                   |            |              |          | stroms und der Fehlerspannung                                  |
|                    | RCD-Prüfung                                               |            | 22.2         | 80       | Beschreibung der Simulation – Messen der Abschaltzeit          |
|                    |                                                           |            | 22.3         | 81       | Grundlagen zur Prüfung einer RCD                               |
|                    |                                                           |            | 22.4         | 82       | Fehleranalyse                                                  |
| \$27               | Transformator                                             |            | 22.1         | 00       | Reschreibung der Simulation                                    |
| 337-               | nansionnator                                              | H          | 23.1         | 03       | Aufbau und Loistungeschild                                     |
|                    |                                                           |            | 23.2         | 04       | Autoau anu Leistangssonna                                      |
|                    |                                                           |            | 23.3         | 65<br>96 | Spannungsubersetzung beim idealen Transformator                |
|                    |                                                           |            | 23.4         | 00<br>07 | Stromuberseizung beim idealen Transformator                    |
|                    |                                                           |            | 23.5         | 87       | Transformator                                                  |
| S36 –              | Drehstromasynchronmotor –                                 |            | 24.1         | 88       | Beschreibung der Simulation                                    |
|                    | Entstehung des Drehfeldes                                 |            | 24.2         | 89       | Grundlagen zur Drehfelderzeugung und Anschluss eines           |
|                    |                                                           |            |              |          | Drehstrommotors                                                |
| S55 –              | Gleichstrommotor                                          |            | 25.1         | 90       | Beschreibung der Simulation                                    |
|                    |                                                           |            | 25.2         | 91       | Aufbau und Grundlagen                                          |
|                    |                                                           |            | 25.3         | 92       | Funktion der Stromwendung und Entstehung des                   |
|                    |                                                           |            |              |          | Drehmoments                                                    |
|                    | Hinweise zu SimElektro                                    |            |              | 93       | Hinweise zum Arbeiten mit SimElektro                           |

\* Abhaken, nur wenn das Thema bearbeitet und kontrolliert ist.

# S49 Beschreibung der Simulation

Die Spannungs- und Strommessung wird in der Praxis, z.B. zur Fehlersuche in Elektrogeräten oder zur Prüfung von elektrischen Anlagen, benötigt. Als Messgerät wird meistens ein Messgerät für mehrere Messgrößen, z.B. Spannung, Strom und Widerstand, auch Vielfachmessgerät oder Multimeter genannt, verwendet. Je nach Art der Messung, z.B. Spannungsmessung, muss das Messgerät mit dem Messobjekt, z.B. einer elektronischen Schaltung, verbunden werden. Fachkunde Elektrotechnik, Messtechnik (Kapitel 8), Praktisches Messen

Blatt

1.1

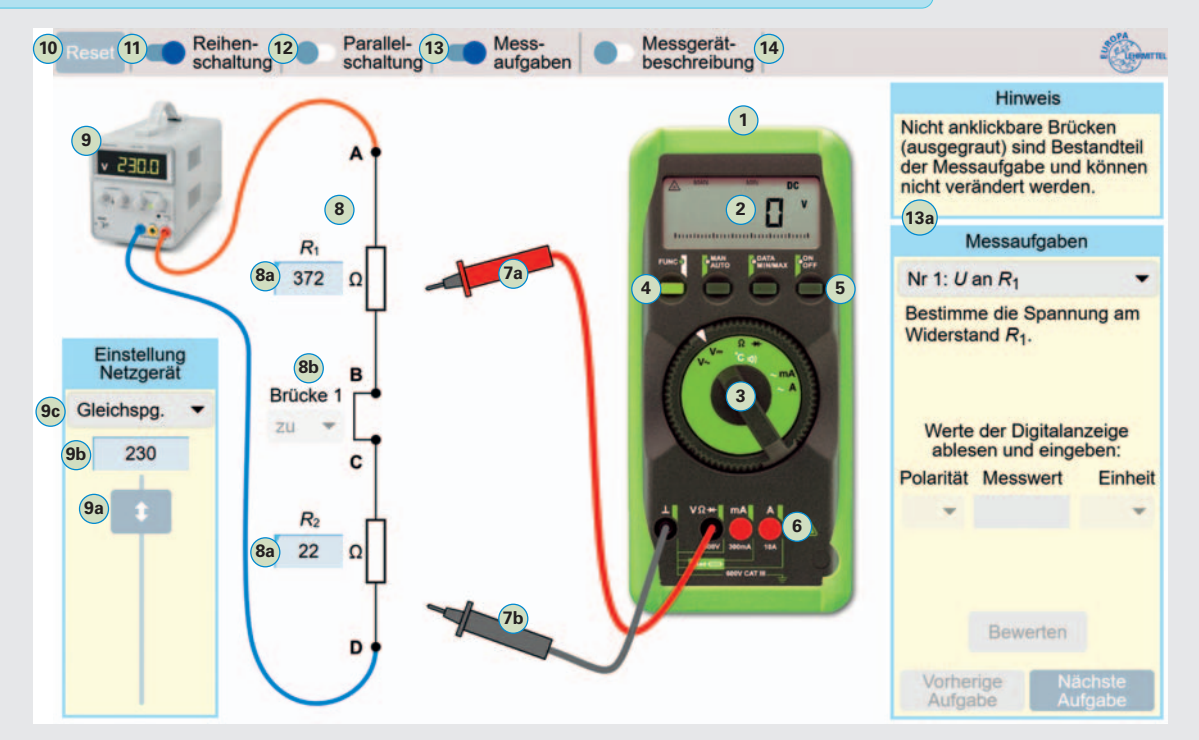

- 1 Digitalmultimeter für die Messgrößen Spannung, Strom und Widerstand.
- 2 **LC-Displa**y zur digitalen Anzeige des Messwertes.
- 3 Messfunktionsschalter zur Umschaltung der Messgrößen, z.B. Spannung, Strom oder Widerstand. Die Umschaltung des Messbereichs, z.B. 30 V oder 300 V, erfolgt automatisch.
- 4 **Funktionstaster** zur Umschaltung zwischen den Messfunktionen, die auf dem Messfunktionsschalter entweder mit schwarzen oder mit weißen Symbolen dargestellt sind, z.B. Wechselstrom mit weißem Wellenlinien-Symbol.
- 5 Ein-/Austaster zum Ein- und Ausschalten des Messgerätes.
- 6 Anschlussbuchsen für Anschlussleitungen. Für die Strommessung werden andere Buchsen verwendet, als bei den Messgrößen Spannung und Widerstand.
- (7a) 7b Messspitzen mit Anschlussleitungen zum Anschluss an das Messobjekt. Die Farben Schwarz und Rot sind bei Messungen zu beachten, bei denen die Polarität berücksichtigt werden muss, z.B. bei der Gleichspannungsmessung.
- 8 Messobjekt, z. B. Reihenschaltung von Widerständen, zur Erzeugung unterschiedlicher Spannungen und Ströme. Die Widerstandswerte können per Direkteingabe in den Eingabefeldern <sup>8a</sup> festgelegt werden. Die Brücke <sup>8b</sup> ermöglicht mit dem zugehörigen Auswahlfeld das Öffnen und Schließen des Stromkreises.
- Netzgerät, zum Erzeugen von Gleich- und Wechselspannungen. Die Größe der Spannung wird mit dem Steller and oder per Direkteingabe (9b) bestimmt. Die Spannungsart kann mit dem Auswahlfeld (9c) festgelegt werden.
- 10 Resettaster, zum Zurücksetzen der Messschaltung auf die Werte beim ersten Start der Simulation.
- (11) (12) Auswahl der Messobjekte Reihen- oder Parallelschaltung.
- 13 Aktivierung des Fensters "Messaufgaben" 🚳 (Blatt 1.2), zur Bearbeitung und Bewertung von Messaufgaben.
- 🚺 Aktivierung des Fensters "Messgerätebeschreibung", zur Hilfe bei der Bedienung des Messgerätes.

#### **Erste Schritte mit der Simulation**

- 1. Messobjekt Reihenschaltung (11) aktivieren und Netzgerät (9) in Feld (9) auf 12 V und Gleichspg. (9) einstellen.
- Messfunktionsschalter 3 auf Messgröße Gleichspannung "V=" stellen. Rote Messspitze 7a an Messpunkt "A" und schwarze Messspitze 7b an Messpunkt "D" anschließen. Messgerät einschalten 5.
- 3. Netzgerätspannung mit Steller 🧐 verändern und mit Wert auf LC-Display (2) vergleichen.

Aufgaben • Grundlagen zur Spannungs- und Strommessung (Blatt 1.3)

• Spannungs- und Strommessung in Reihen- und Parallelschaltung (Blatt 1.4)

# S49 Beschreibung des Aufgabengenerators

Der Aufgabengenerator ermöglicht das selbstständige Üben beim praktischen Messen und gibt eine Rückmeldung, ob das Messergebnis richtig oder falsch ist.

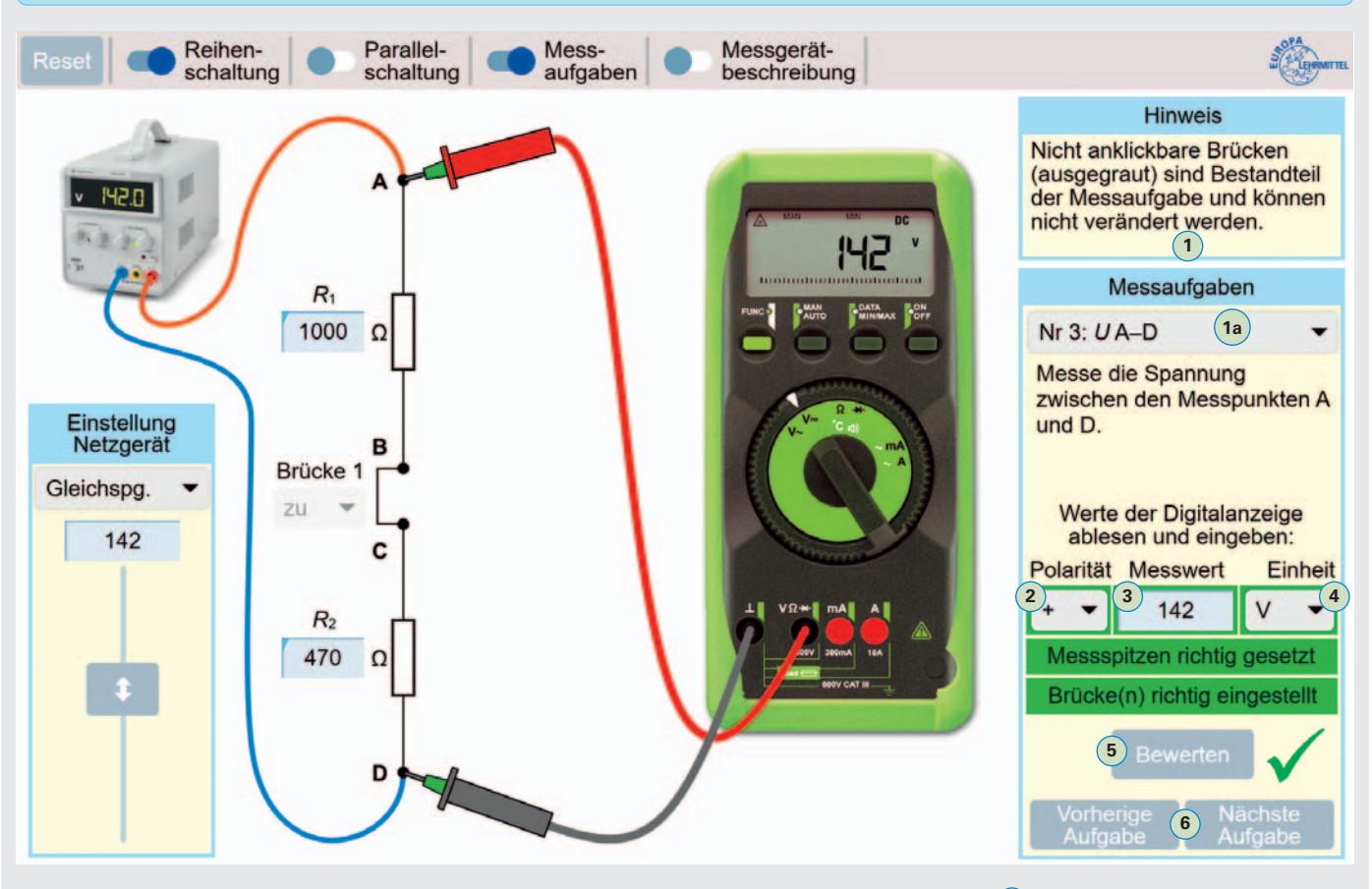

#### Vorgehensweise zur Bearbeitung der Messaufgaben 1

#### Messaufgabe auswählen und durchführen

- 1. Messaufgabe mit Auswahlfeld (1a) bestimmen.
- 2. Messgeräteeinstellungen (Blatt 1.1) durchführen.
- Messspitzen an die betreffenden Messpunkte, z.B. A und D, anschließen. Bei falsch eingestelltem Messfunktionsschalter erscheint der Hinweis , "Messgerät falsch eingestellt".
- 4. Messung durchführen und Anzeigewert auf LC-Display ablesen.

#### Messergebnis bewerten

- 5. Polarität des Messwertes, z.B. "+", in Auswahlfeld 2 selektieren.
- 6. Messwert, der im Display angezeigt wird, in Eingabefeld (3) eintragen.
- 7. Einheit des Messwertes, z.B. "V", mit Auswahlfeld 4 wählen.
- 8. Button "Bewerten" (5) betätigen.
  - $\rightarrow$  lst das Messergebnis richtig, erscheint ein grüner Haken  $\checkmark$ .
  - $\rightarrow$  Ist das Messergebnis falsch, erscheint ein rotes Kreuz X.

Bei einem unkorrekten Messergebnis, wird das fehlerhafte Eingabefeld rot umrahmt <sup>(8)</sup> angezeigt.

**Hinweis:** Bei der Angabe des Messwertes und der dazugehörigen Einheit, z.B. V, kann die Einheit auch z.B. mit mV angegeben werden, wenn der Messwert entsprechend angepasst wird. **Beispiel:** 142 V = 142000 mV.

Mit den Buttons "Vorherige Aufgabe" und "Nächste Aufgabe" <sup>6</sup> oder dem Auswahlfeld "Messaufgaben" <sup>1a</sup> können weitere Aufgaben für Messungen ausgewählt werden. Image: MessaufgabenNr 7: U an  $R_2$ , B1 zuNr 8: UA-DNr 9: U an  $R_2$ , B1 aufNr 10:  $I R_2$ Nr 11:  $I R_1$ Nr 12: U B-ANr 13: U A-BNr 14: U an  $R_2$ Nr 15: U A-C

Blatt

1.2

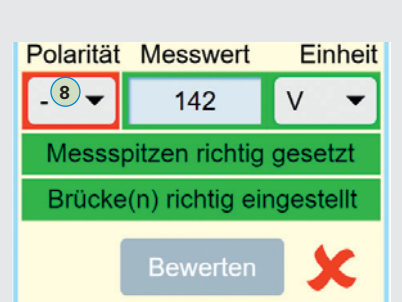

Aessgerät falsch eingestellt

- 1. Ergänzen Sie die fehlenden Bezeichnungen für das Vielfachmessgerät (Bild 1).
  - 1

     2

     3

     4

     5

     6
- 2. Bereiten Sie die Simulation für eine Gleichspannungsmessung, wie im **Bild 2**, vor.
  - a) Messen Sie den Spannungsfall an  $R_1$  und  $R_2$ .
    - $U_{\text{R1}} = U_{\text{R2}} =$
  - b) Wiederholen Sie die Messung von Aufgabe a) und vertauschen Sie dabei die rote und schwarze Messspitze.
     Welche Änderung im Messergebnis ergibt sich dadurch?
  - c) Welchen Innenwiderstand  $R_i$  muss das Messgerät in Stellung Spannungsmessung im Idealfall haben, damit es die Messschaltung nicht belastet, also kein Strom über das Messgerät fließt?  $R_{i\_ideal} =$
  - d) Warum muss bei dem Messgerät (Bild 2) kein Messbereich, z.B. 30 V oder 300 V, eingestellt werden?
- **3. a)** Welche Vorbereitung muss an der Reihenschaltung **(Bild 2)** vorgenommen werden, damit eine Strommessung durchgeführt werden kann?
  - b) Ergänzen Sie im Bild 3 den Anschluss für eine Strommessung in der Reihenschaltung. Geben Sie beim Anschluss an den beiden Messpunkten jeweils die Farbe der Messspitze an, damit die Polarität des Messwertes richtig angezeigt wird.
  - c) Bestimmen Sie den Strom durch die Reihenschaltung von  $R_1$  und  $R_2$ . I =
  - d) Welchen Innenwiderstand R<sub>i</sub> muss das Messgerät in Stellung Strommessung im Idealfall haben, damit das Messergebnis nicht verfälscht wird?
     R<sub>i ideal</sub> =

b)

4. Für welchen Strombereich wird a) die Anschlussbuchse "mA" und b) die Anschlussbuchse "A" verwendet? 

 1: Vielfachmessgarät (Multimeter)

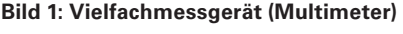

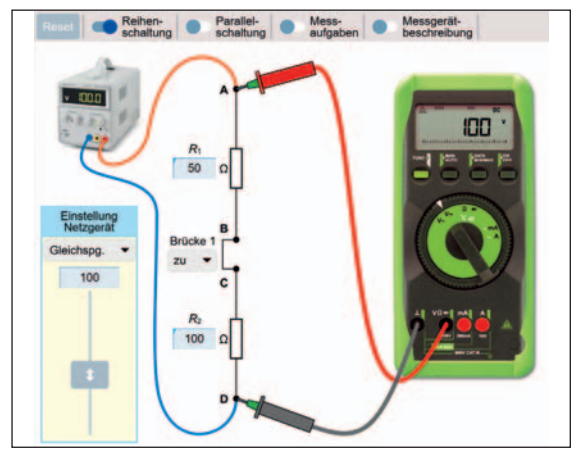

Bild 2: Gleichspannungsmessung in Reihenschaltung

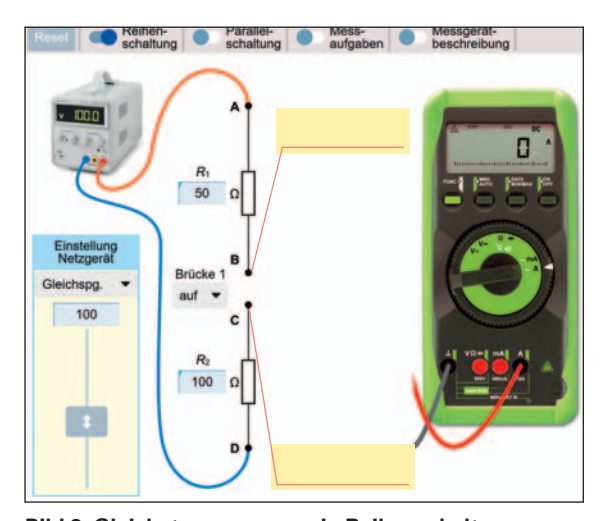

- 5. Welche der beiden Anschlussbuchsen "mA und A" muss bei einer Strommessung, bei der ein Strom zwischen 100 mA und 8 A fließen könnte, zuerst verwendet werden? Begründen Sie Ihre Antwort.
- 6. Welche schädlichen Folgen sind für das Messgerät möglich, wenn bei einer Spannungsmessung zwischen den Messpunkten A und D, das Messgerät versehentlich wie ein Strommesser eingestellt und angeschlossen wird?

a)

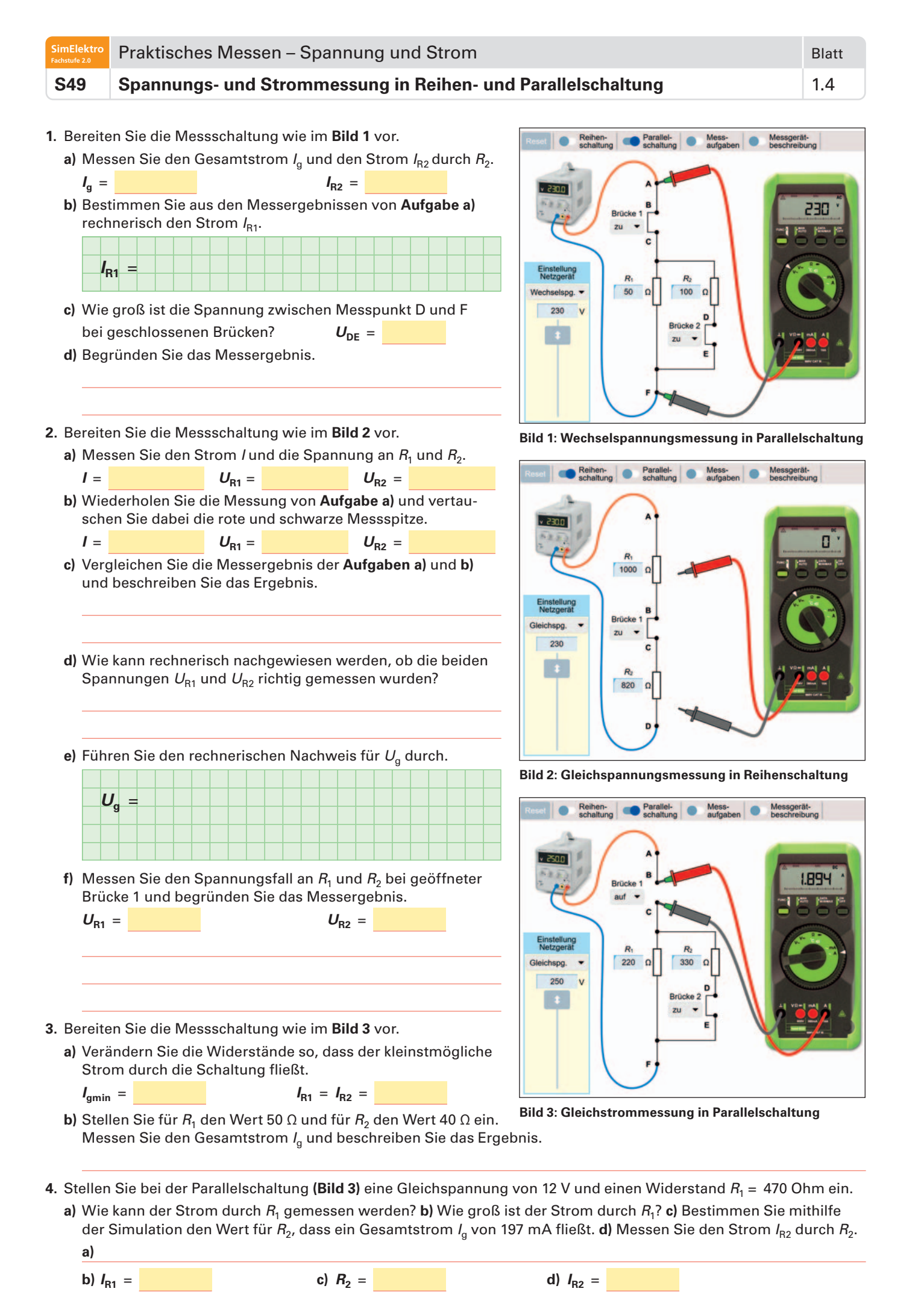

SimElektro

Praktisches Messen – Widerstand

# S50 Beschreibung der Simulation

Die Widerstandsmessung wird in der Praxis meist zur Prüfung von Bauteilen, z.B. Sicherungen, Lampen, Dioden, Motorwicklungen oder Anschlusskabeln, eingesetzt. Als Messgerät wird oft ein Vielfachmessgerät (Multimeter) verwendet, mit dem auch andere Messgrößen, z.B. Spannung und Strom, gemessen werden können. Zur Prüfung des Widerstandes eines Bauteiles muss man den Widerstand im intakten Zustand kennen, um festzustellen, ob das Bauteil fehlerhaft oder in Ordnung ist. Fachkunde Elektrotechnik, Messtechnik (Kapitel 8), Praktisches Messen

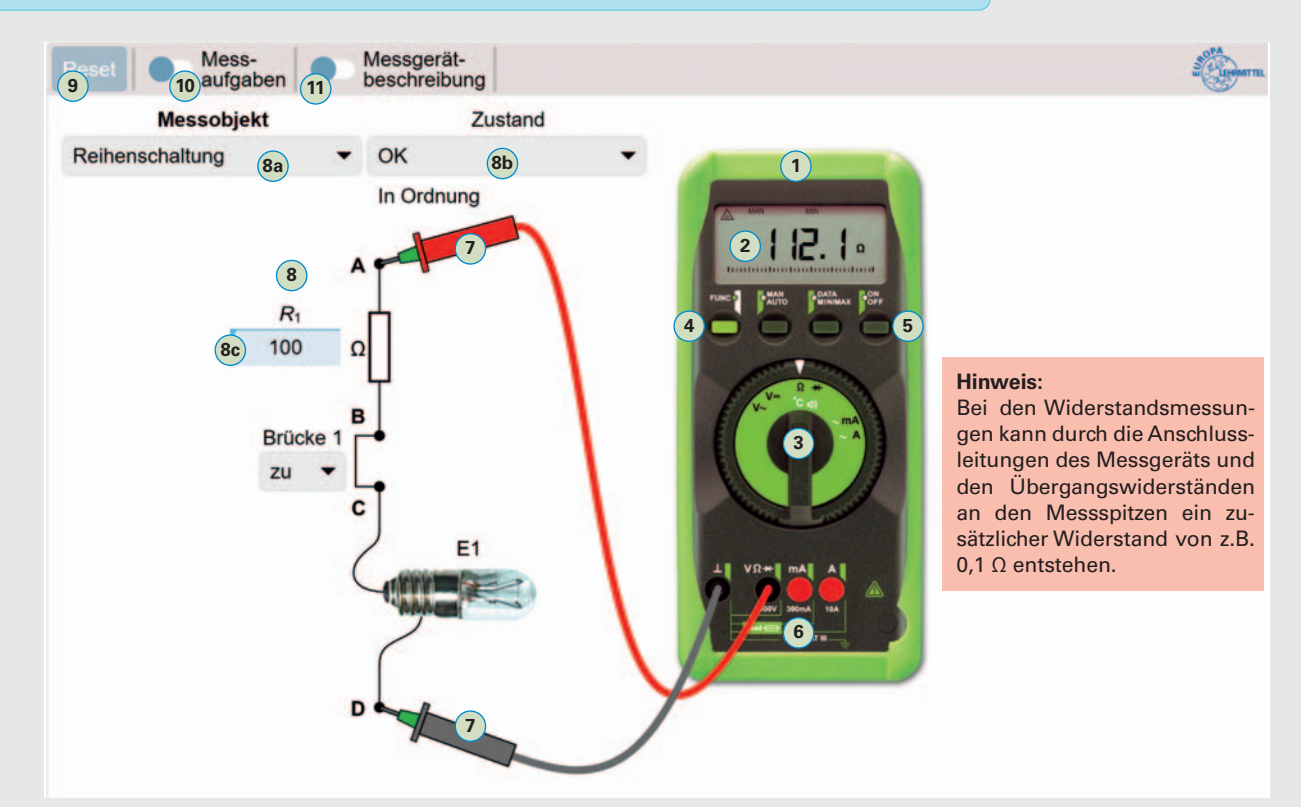

- 1 Digitalmultimeter für die Messgrößen Spannung, Strom und Widerstand.
- (2) LC-Display zur digitalen Anzeige des Messwertes. Bei einer Widerstandsmessung ohne angeschlossenes Messobjekt ist der Widerstand zwischen den Messspitzen nahezu unendlich (∞) groß. Es erscheint die Anzeige "O.L" (Out of Limit = Außerhalb der Grenze) für Messbereichsüberschreitung.
- **3** Messfunktionsschalter zur Umschaltung der Messgrößen. Bei Widerstandsmessung auf Stellung " $\Omega$ " schalten.
- Funktionstaster zur Umschaltung zwischen den Messfunktionen, die auf dem Messfunktionsschalter entweder mit schwarzen oder mit weißen Symbolen dargestellt sind. Bei der Widerstandsmessung muss auf das schwarze Ω-Symbol geschaltet werden.
- 5 Ein-/Austaster zum Ein- und Ausschalten des Messgerätes.
- 6 Anschlussbuchsen für Anschlussleitungen. Für die Widerstandsmessung werden die Buchsen mit den Beschriftungen "Masse" 1 und VΩ+ benötigt.
- Messspitzen mit Anschlussleitungen zum Anschluss an das Messobjekt. Die Farben Schwarz und Rot sind bei Messungen zu beachten, bei denen die Polarität berücksichtigt werden muss, z.B. bei der Messung von Dioden.
- 8 Messobjekt, z. B. eine Reihenschaltung oder ein Transistor, zur Erzeugung unterschiedlicher Widerstände. Die Messobjekte können mit dem Auswahlfeld a festgelegt werden. Ein weiteres Auswahlfeld b ermöglicht die Einstellung von Zuständen für das ausgewählte Messobjekt, z. B. "OK" oder "Fehler 1".
- 9 **Resettaster**, zum Zurücksetzen der Messschaltung auf die Anfangswerte beim ersten Start der Simulation.
- 10 Aktivierung des Fensters "Messaufgaben" (Blatt 2.2), zur Bearbeitung und Bewertung von Messaufgaben.
- 1) Aktivierung des Fensters "Messgerätebeschreibung", zur Hilfe bei der Bedienung des Messgerätes.

#### **Erste Schritte mit der Simulation**

- 1. Messobjekt Reihenschaltung (8a) aktivieren und mit Auswahlfeld (8b) den Zustand "OK" einstellen.
- Messfunktionsschalter (3) auf Messgröße "Widerstand Ω" stellen. Rote Messspitze (7) an Messpunkt "A" und schwarze Messspitze (7) an Messpunkt "B" anschließen. Messgerät einschalten (5).
- **3.** Widerstandswert  $R_1$  in Eingabefeld **8** verändern und mit Wert auf LC-Display **2** vergleichen.

Aufgaben • Widerstandsmessungen Teil 1 (Blatt 2.3) und Widerstandsmessungen Teil 2 (Blatt 2.4)

Blatt 2.1

| SimElektro<br>Fachstufe 2.0 | Praktisches Messen – Widerstand     |
|-----------------------------|-------------------------------------|
| S50                         | Beschreibung des Aufgabengenerators |

Der Aufgabengenerator ermöglicht das selbstständige Üben beim praktischen Messen und gibt eine Rückmeldung, ob das Messergebnis richtig oder falsch ist.

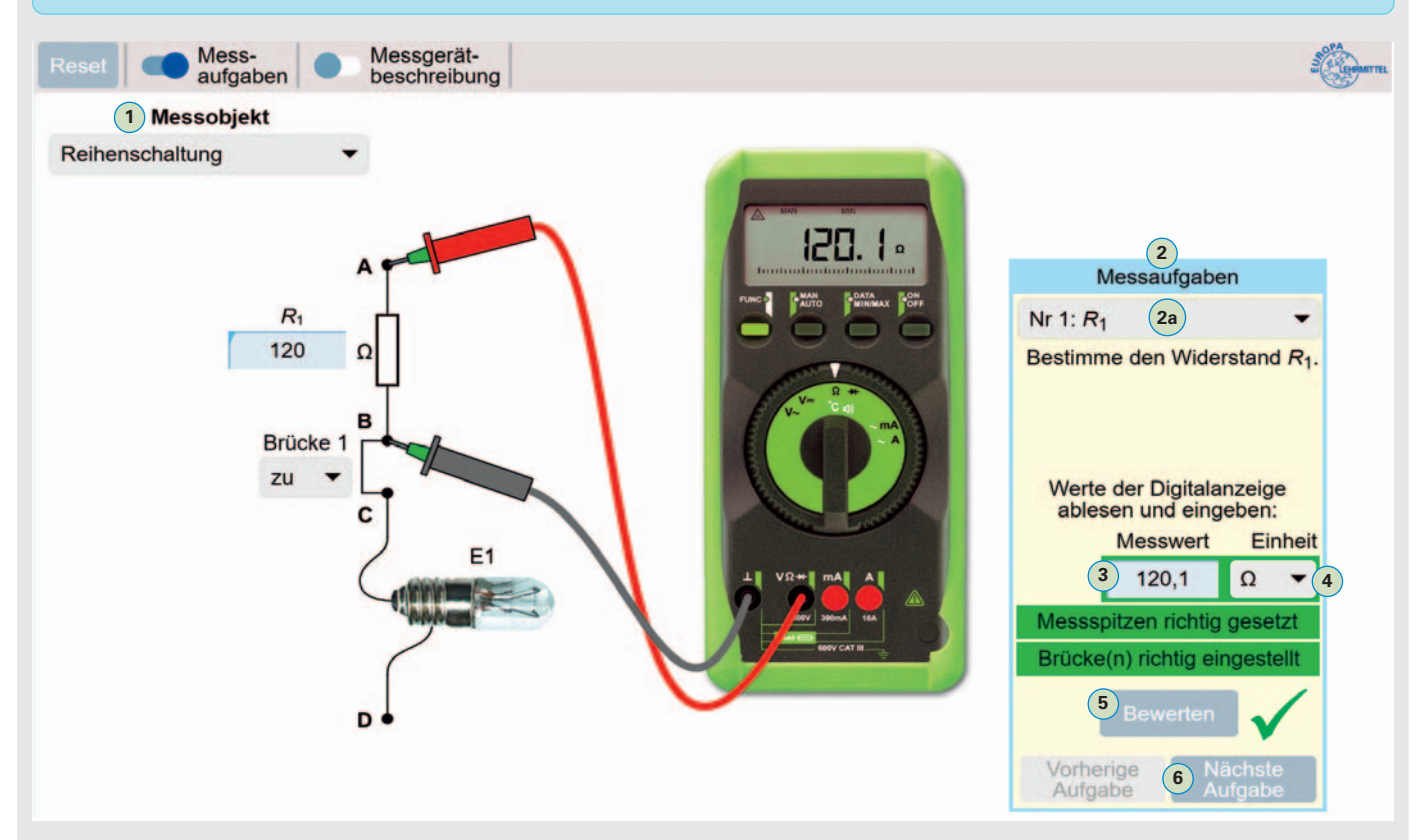

# Vorgehensweise zur Bearbeitung der Messaufgaben <sup>(2)</sup> zu einem ausgewählten Messobjekt <sup>(1)</sup>

# Messaufgabe auswählen und durchführen

- 1. Messobjekt mit Auswahlfeld 1 bestimmen.
- 2. Messaufgabe für das Messobjekt mit Auswahlfeld 2a festlegen.
- 3. Messgeräteeinstellungen (Blatt 2.1) durchführen.
- **4.** Messspitzen an die betreffenden Messpunkte, z.B. A und B, anschließen. Bei falsch eingestellten Messfunktionsschalter erscheint der Hinweis "Messgerät falsch eingestellt".
- 5. Messung durchführen und Anzeigewert auf LC-Display ablesen.

# Messergebnis bewerten

- 6. Messwert, der im Display angezeigt wird, in Eingabefeld 3 eintragen.
- **7.** Einheit des Messwertes, z. B.  $_{,\Omega}$  " mit Auswahlfeld **4** wählen.
- 8. Button "Bewerten" 5 betätigen.
  - $\rightarrow$  lst das Messergebnis richtig, erscheint ein grüner Haken  $\checkmark$ .
  - $\rightarrow$  lst das Messergebnis falsch, erscheint ein rotes Kreuz **X**.

Bei einem unkorrekten Messergebnis wird das fehlerhafte Eingabefeld rot umrahmt 7 angezeigt.

**Hinweis:** Bei der Angabe des Messwertes und der dazugehörigen Einheit, z. B.  $\Omega$ , kann die Einheit auch z.B. mit k $\Omega$  angegeben werden, wenn der Messwert entsprechend angepasst wird. **Beispiel:** 390  $\Omega = 0,39$  k $\Omega$ 

Mit den Buttons "Vorherige Aufgabe" und "Nächste Aufgabe" <sup>6</sup> oder dem Auswahlfeld "Messaufgaben" <sup>2a</sup> können weitere Aufgaben für Messungen ausgewählt werden.

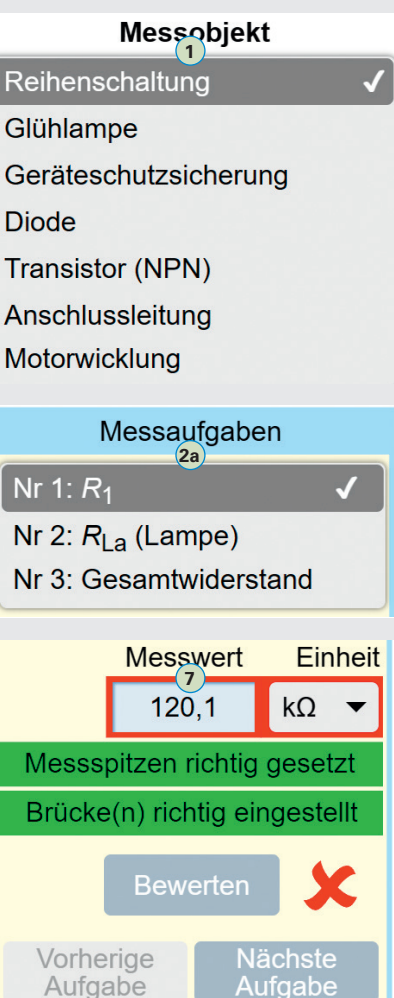

Blatt

2.2

| SimElektro<br>Fachstufe 2.0 | Praktisches Messen – Widerstand | Blatt |
|-----------------------------|---------------------------------|-------|
| S50                         | Widerstandsmessungen Teil 1     | 2.3   |
|                             |                                 |       |

**1.** a) Beschreiben Sie die notwendigen Arbeitsschritte (**Bild 1**) zur Messung des Widerstandes der Lampe.

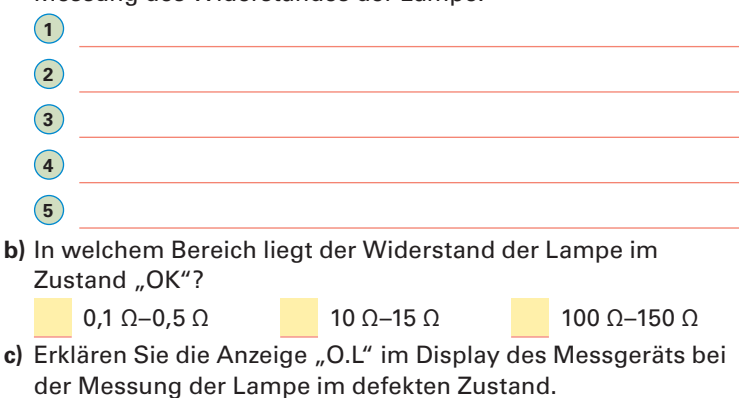

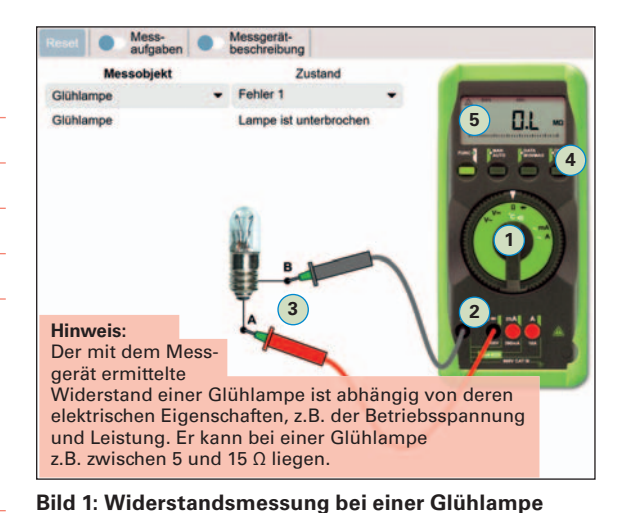

|    | d)          | Wie                     | kann            | der Zust                        | and der de               | efekten L                   | ampe beschriel.                                | ben werden?      |
|----|-------------|-------------------------|-----------------|---------------------------------|--------------------------|-----------------------------|------------------------------------------------|------------------|
|    |             | $R_{\rm Lan}$           | npe =           |                                 |                          | (∞ = Z                      | eichen für uner                                | ndlich)          |
| 2. | Be<br>wi    | estim<br>ders           | imen<br>stand   | Sie den<br>R <sub>g</sub> der R | Lampenw<br>eihenscha     | iderstan<br>Iltung in       | d R <sub>E1</sub> und den (<br><b>Bild 2</b> . | Gesamt-          |
|    | $R_{\rm E}$ | 1 =                     |                 |                                 |                          | $R_{E2} =$                  |                                                |                  |
| 3. | a)          | Mes<br>"Fel             | sen S<br>hler 2 | Sie die W<br>". Besch           | 'iderständ<br>reiben Sie | e <i>R</i> 1 und<br>den Feh | l R <sub>E1</sub> <b>(Bild 2)</b> im<br>hler.  | Zustand          |
|    |             | <i>R</i> <sub>1</sub> = | =               |                                 |                          | $R_{\rm E1} =$              |                                                |                  |
|    | b)          | Erm                     | itteln          | Sie den                         | Fehler in                | der Reih                    | enschaltung <b>(B</b>                          | <b>ild 2)</b> im |
|    |             | Zus                     | , tand          | ,Fehler 1                       | ".                       |                             | 0.1                                            |                  |
| 4. | Be          | stim                    | men             | Sie den                         | Widerstar                | nd der Ge                   | eräteschutzsich                                | ierung           |

(Bild 3) im intakten und fehlerhaften Zustand. Zustand "In Ordnung": R<sub>Sicherung</sub> =

Zustand "Defekt":  $R_{\text{Sicherung}} =$ 

- 5. Zum Prüfen einer Diode (Bild 4) muss der Messfunktionsschalter in die Position eine gestellt werden. Das Messgerät erzeugt in dieser Funktion eine Spannung, um die Durchlass- und Sperrrichtung der Diode zu ermitteln.
  - a) Prüfen Sie die Durchlass- und Sperrrichtung einer intakten Diode und geben Sie am Messpunkt Katode (K) oder Anode (A) jeweils die Farbe der Messspitze und den gemessenen Wert an.

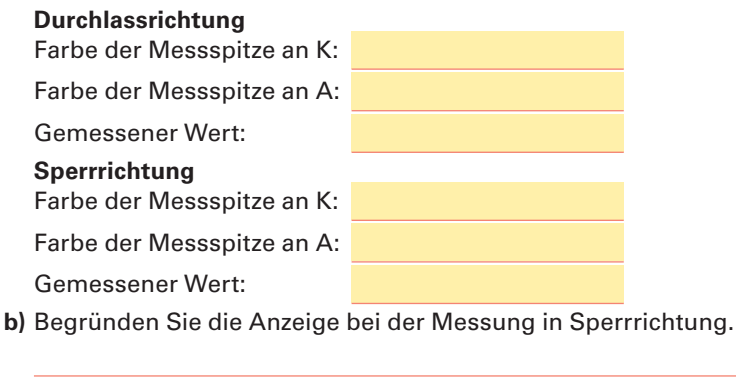

c) Warum wird der Messwert in Volt angezeigt?

Reset Messaufgaben Messgerätbeschreibung

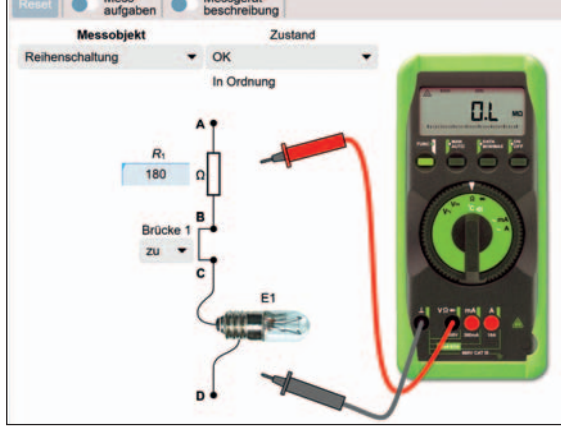

Bild 2: Widerstandmessung in einer Reihenschaltung

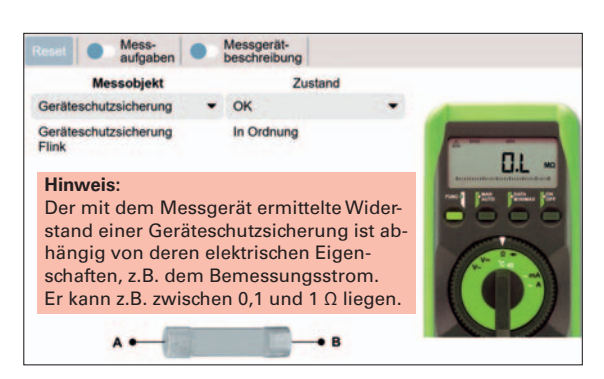

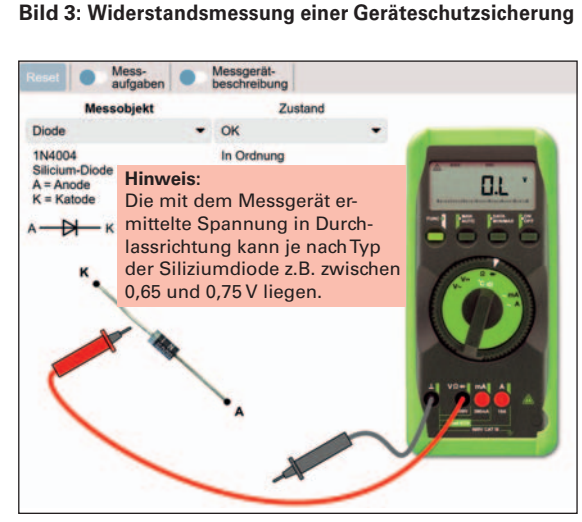

Bild 4: Prüfen einer Diode

# S50 Widerstandsmessungen Teil 2

- Bei einem Transistor gibt es mehrere Strecken, z.B. die Basis-Ermitter-Strecke zwischen den Anschlüssen Basis (B) und Emitter (E), die auf Unterbrechung oder Kurzschluss geprüft werden müssen. Bereiten Sie das Messgerät zur Prüfung eines Transistors wie im Bild 1 vor.
  - a) Welche drei Strecken des Transistors müssen gemessen werden?
  - b) Zwischen welchen Anschlüssen verhält sich ein intakter Transistor bei der Prüfung wie eine Diode (Bild 2)?
  - c) An welcher Strecke ist kein Durchgang?
  - d) Welcher Unterschied zu einem Silizium NPN-Transistor (Bild 2a) ergibt sich bei der Messung eines Silizium-PNP-Transistors (Bild 2b)?
- 2. Bereiten Sie das Messgerät zur Prüfung einer Netz-Anschlussleitung, wie im Bild 3, vor.
  - a) Nennen Sie vier verschiedenen Fehlerarten, die bei einer Anschlussleitung auftreten können.
    - -\_\_\_\_\_
    - 1
    - •
  - b) Zwischen welchen Anschlüssen (Buchstaben angeben) muss ein Durchgang (Widerstand  $\approx 0 \Omega$ ) gemessen werden? Testen Sie Ihr Ergebnis mit der Simulation.
  - c) Zwischen welchen Anschlüssen (Buchstaben angeben) darf kein Durchgang (Widerstand  $\approx \infty \Omega$ ) gemessen werden? Testen Sie Ihr Ergebnis mit der Simulation
  - d) Warum sollte die Leitung bei der Messung auch bewegt werden?
- 3. Bereiten Sie das Messgerät zur Prüfung einer Motorwicklung wie im Bild 4 vor.
  - a) Messen Sie den Widerstand der drei Wicklungen im intakten Zustand.

 $R_{\rm BD} =$ 

- $R_{AD} =$
- **b)** Wodurch kann eine Wicklung bei der Messung einen kleineren Durchgangswiderstand haben?

Bild 1: Prüfen eines Transistors

Tre

BD243

B = Ba

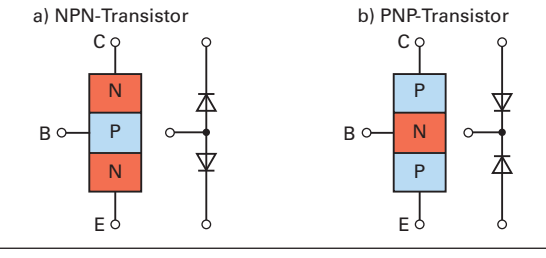

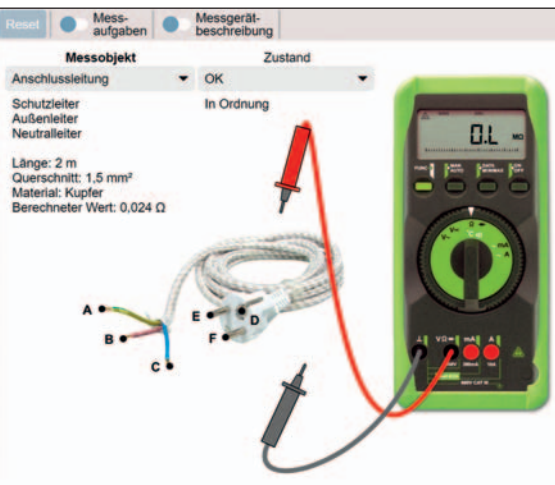

Bild 3: Prüfen einer Netzanschlussleitung

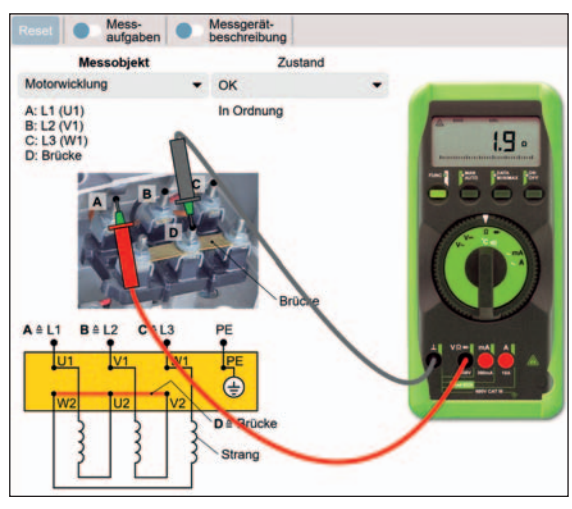

Bild 4: Prüfen einer Motorwicklung

Anschlussleibei einer An-Bild 2: Diodenstrecken eines Transistors Messoljekt Zustand

 $R_{\rm CD} =$ 

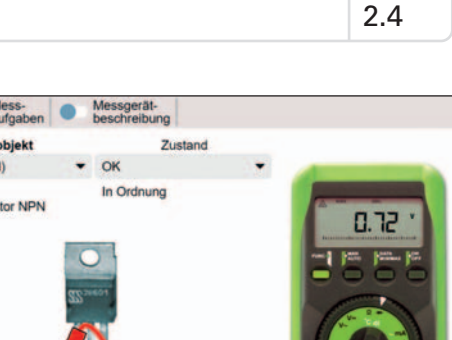

# S52 Beschreibung der Simulation

Gleichrichterschaltungen werden benötigt, um aus einer Wechselspannung eine Gleichspannung zu erzeugen. Dadurch kann z. B. aus der Netzwechselspannung an einer Steckdose eine Gleichspannung für ein elektronisches Gerät erzeugt werden. Die einfachste Art der Gleichrichterschaltung ist die Einpuls-Einwegschaltung E1U. Sie nutzt bei der Gleichrichtung nur eine Halbwelle (einen Puls) der Wechselspannung. Zur Nutzung der am Ausgang enstehenden pulsierenden Gleichspannung für ein elektronisches Gerät, muss diese noch geglättet, gesiebt und stabilisiert werden. Fachkunde Elektrotechnik, Elektronik (Kapitel 9), Gleichrichterschaltungen

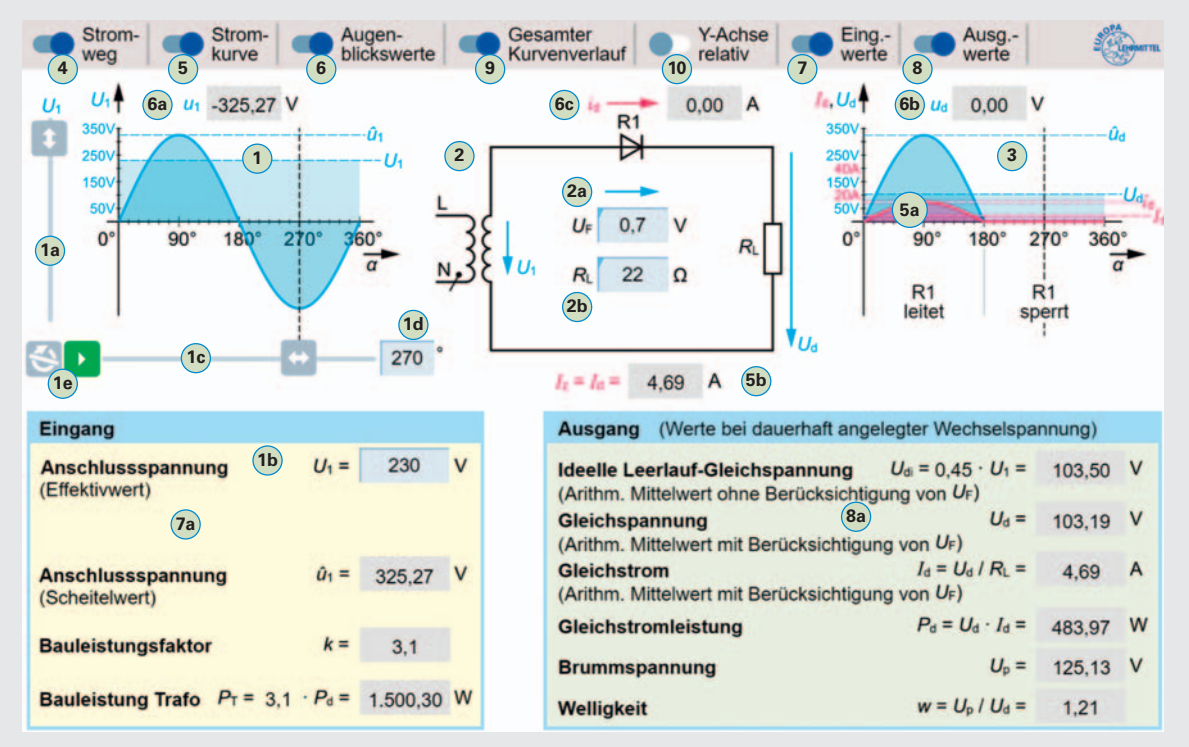

- 1 Wechselspannung am Eingang der Gleichrichterschaltung. Die Größe der Wechselspannung kann mit dem Schieber (1a) oder per Direkteingabe (1b) bestimmt werden.
- 1c Manuelle Einstellung des zeitlichen Verlaufs der Wechselspannung im Bereich von 0 bis 360°. Der Winkel kann auch direkt im Feld 1d eingegeben werden.
- Der Button ▶ ermöglicht den automatischen Ablauf der Darstellung des zeitlichen Verlaufs der Wechselspannung im Bereich von 0 bis 360°. Mit dem Button S wird die automatische Darstellung ständig wiederholt.
- 2 Gleichrichterschaltung E1U mit Eingabefeld a für den Spannungsfall U<sub>F</sub> an der Diode R1 und Eingabefeld b für den Wert des Lastwiderstands R<sub>L</sub>.
- **3** Gleichspannung  $U_d$  und Gleichstrom  $I_d$  am Ausgang der Gleichrichterschaltung.
- 4 Anzeige des **Stromweges** durch die Gleichrichterschaltung als gestrichelte rote Linie.
- 5 Anzeige des Gleichstroms I<sub>d</sub> am Ausgang mit zeitlichem Verlauf 5a und als arithmetischer Mittelwert 5b.
- 6 Anzeige der Augenblickswerte  $u_1$ ,  $u_d$  und  $i_d$  von Wechselspannung  $U_1$  (a), Gleichspannung  $U_d$  (b) und Gleichstrom  $I_d$  (c).
- 7 Anzeige von Anschlussspannung 7 und Angaben zum Transformator am Eingang der Gleichrichterschaltung.
- Anzeige von Spannung, Strom und Leistung am Ausgang der Gleichrichterschaltung. Mit Brummspannung wird der Wechselspannungsanteil der Gleichspannung angegeben. Die Welligkeit gibt das Verhältnis der Brummspannung U<sub>P</sub> zur Gleichspannung U<sub>d</sub> an.
- 9 Anzeige des gesamten Kurvenverlaufs von 0 bis 360° an Ein- und Ausgang.
- Anzeige der Größe von Gleichspannung und Strom am Ausgang erfolgen in Bezug zur Eingangsspannung. Die Eingangsspannung wird dabei immer mit maximaler Größe dargestellt. Dadurch können die Kurvenverläufe am Ein- und Ausgang über den gesamten Spannungsbereich von 1 bis 250 V mit max. Größe betrachtet werden.

# **Erste Schritte mit der Simulation**

- 1. Anzeige des Stromweges (4), der Stromkurve (5) und der Augenblickswerte (6) einschalten.
- 2. Button "Play" 🕨 🔟 betätigen, um den Wechsel- und Gleichspannungsverlauf von 0 bis 360 Grad darzustellen.
- Aufgaben Analysieren der Funktionsweise (Blatt 3.2)
  - Untersuchen der Ausgangsgrößen (Blatt 3.3)
    - Berechnungen zur Gleichrichterschaltung (Blatt 3.4)

Blatt

 Bereiten Sie die Simulation zur Gleichrichterschaltung E1U wie im Bild vor. Stellen Sie eine Anschlussspannung U<sub>1</sub> von 230 V ein und starten Sie die Simulation mit der Pfeiltaste , um eine Periode der Wechselspannung darzustellen.

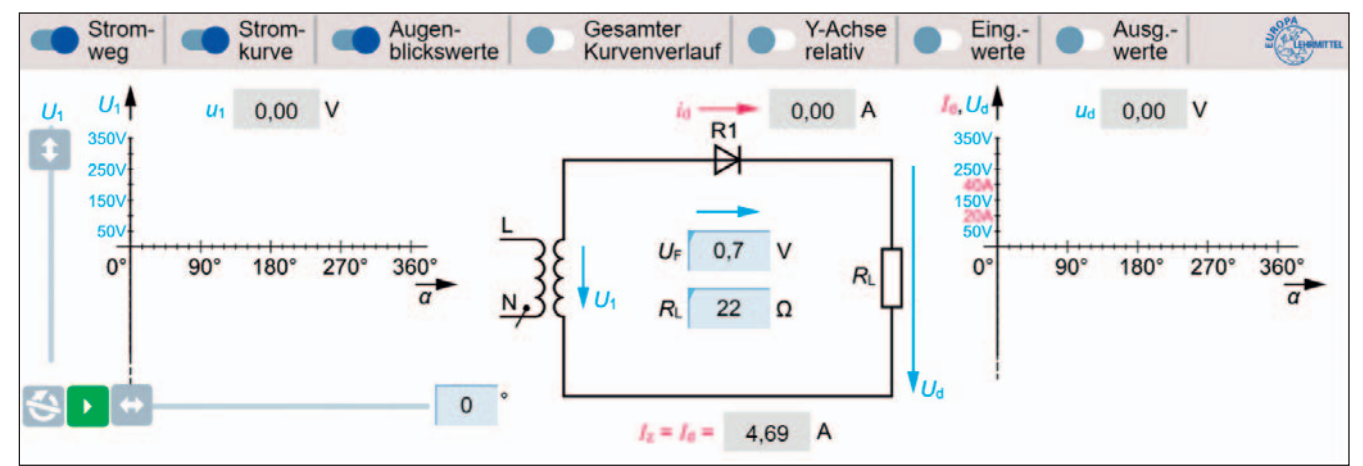

#### Bild: Gleichrichterschaltung E1U

Beschreiben Sie das Verhalten der Diode R1 während a) der positiven Halbwelle und b) der negativen Halbwelle.

a) b)

- 2. Wie wird die Spannungsart a) am Eingang und b) am Ausgang der Gleichrichterschaltung (Bild) bezeichnet?
   a) b)
- 3. Geben Sie die Kurzbezeichnungen aus dem Bild, z.B. U<sub>1</sub> oder U<sub>d</sub>, zu den folgenden Bezeichnungen an.
  a) Effektivwert der Wechselspannung:
  - **b)** Augenblickswert der Wechselspannung:
  - c) Spannungsfall an der Diode:
  - d) Lastwiderstand:
  - e) Gleichspannung (Arithmetischer Mittelwert mit Berücksichtigung von U<sub>F</sub>):
  - f) Gleichstrom (Arithmetischer Mittelwert mit Berücksichtigung von  $U_{\rm F}$ ):
- 4. Welche Auswirkung hat der Spannungsfall  $U_{\rm F}$  an der Diode auf die Ausgangsspannung  $U_{\rm d}$  der Gleichrichterschaltung?
- 5. Berechnen Sie a) den Scheitelwert der Wechselspannung  $U_1$  bei der Eingangsspannung von 230 V und b) den Scheitelwert der pulsierenden Gleichspannung  $U_d$  am Ausgang der Gleichrichterschaltung bei einem Spannungsfall  $U_F$  an der Diode von 0,7 V. Prüfen Sie Ihre Ergebnisse mit der Simulation.

| Geg.:      | Ges.: |
|------------|-------|
|            |       |
| Lösung: a) |       |
|            |       |
| b)         |       |
|            |       |

- 6. Wie groß ist die maximale Sperrspannung  $U_R$  an der Diode R1 bei einer Spannung  $U_1$  von 230 V? Ermitteln Sie das Ergebnis mit der Simulation.  $U_{Rmax} =$
- 7. Stellen Sie den Scheitelwert der Wechselspannung u<sub>1</sub> auf 1,414 V und den Spannungsfall U<sub>F</sub> an der Diode auf 0,8 V ein. Betrachten Sie den gesamten Kurvenverlauf. Warum ist am Ausgang, z. B. beim Augenblickswert u<sub>d</sub> bei 30°, die Spannung 0 V?
- 8. Welche praktische Anwendung hat eine Gleichrichterschaltung in einem Netzteil, z.B. zur Stromversorgung eines Laptops?

1. Bereiten Sie die Simulation zur Gleichrichterschaltung, wie im folgenden **Bild**, mit einer Anschlussspannung von  $U_1 = 230$  V vor.

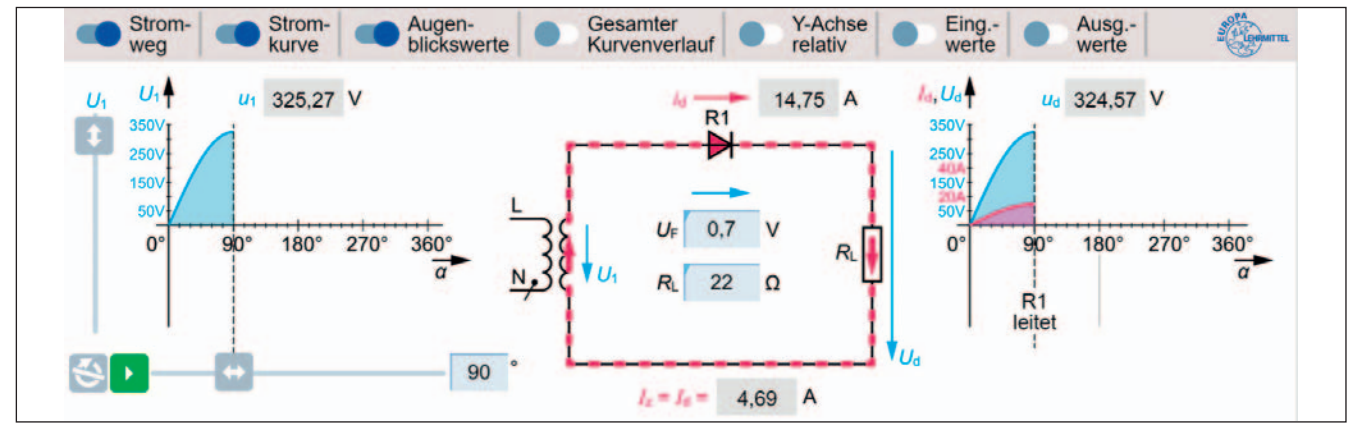

Bild: Gleichrichterschaltung E1U mit Anzeige des Stromweges

Ergänzen Sie die folgende Tabelle mit wichtigen Größen am Ausgang der Gleichrichterschaltung **(Bild)** und ermitteln Sie zu jeder Größe den jeweiligen Wert mithilfe der Simulation.

| Größe               | Formelbuchstabe | Wert bei $U_1$ = 230 V, $U_F$ = 0,7 V und $R_L$ = 22 $\Omega$ |
|---------------------|-----------------|---------------------------------------------------------------|
| Gleichspannung      |                 |                                                               |
|                     | / <sub>d</sub>  |                                                               |
| Gleichstromleistung |                 |                                                               |
|                     | U <sub>P</sub>  |                                                               |
|                     | w               |                                                               |

 Die Spannung am Ausgang der Gleichrichterschaltung hat die Form einer Halbwelle (pulsierende Gleichspannung). Warum handelt es sich bei dieser Spannungsform trotzdem um eine Gleichspannung? Ergänzen Sie die Textlücken.
 Bei einer Gleichspannung bleibt die \_\_\_\_\_\_, im Gegensatz zu einer Wechselspannung, stets \_\_\_\_\_\_.
 Versorgt die Gleichspannung einen Stromkreis, fließt der \_\_\_\_\_\_ nur in einer \_\_\_\_\_\_.

- 3. Wie kann aus der pulsierenden Gleichspannung  $u_d$ , am Ausgang der Gleichrichterschaltung, prinzipiell der arithmetische Mittelwert  $U_d$  ermittelt werden ?
- 4. Berechnen Sie bei der Gleichrichterschaltung E1U a) den Gleichstrom I<sub>d</sub> und b) die Gleichstromleistung P<sub>d</sub> bei einer Wechselspannung U<sub>1</sub> von 240 V, einem Lastwiderstand R<sub>L</sub> von 50 Ω und einem Spannungsfall U<sub>F</sub> an der Diode von 0,8 V. Ermitteln Sie die zur Berechnung notwendige Gleichspannung U<sub>d</sub> mit der Simulation.

| Gea.:     | Ges.: a) b) |
|-----------|-------------|
|           |             |
|           |             |
| Losung. a |             |
| b)        |             |
|           |             |

5. Erklären Sie die Bezeichnung "Brummspannung"?

6. Wie ist die Welligkeit w der Ausgangsspannung  $U_{\rm d}$  einer Gleichrichterschaltung E1U definiert?

- 7. Welche drei Maßnahmen müssen in der Regel noch ergriffen werden, damit die Ausgangsspannung (Bild) als Versorgungsspannung für ein elektronisches Gerät, z.B. einen Laptop, genutzt werden kann?
  - a) c)

b)

SimElektro<br/>Technute 2.0Gleichrichterschaltung E1UBlattS52Berechnungen zur Gleichrichterschaltung3.4

1. Bereiten Sie die Simulation zur Gleichrichterschaltung mit einer Anschlussspannung  $U_1 = 240$  V vor, wie im Bild.

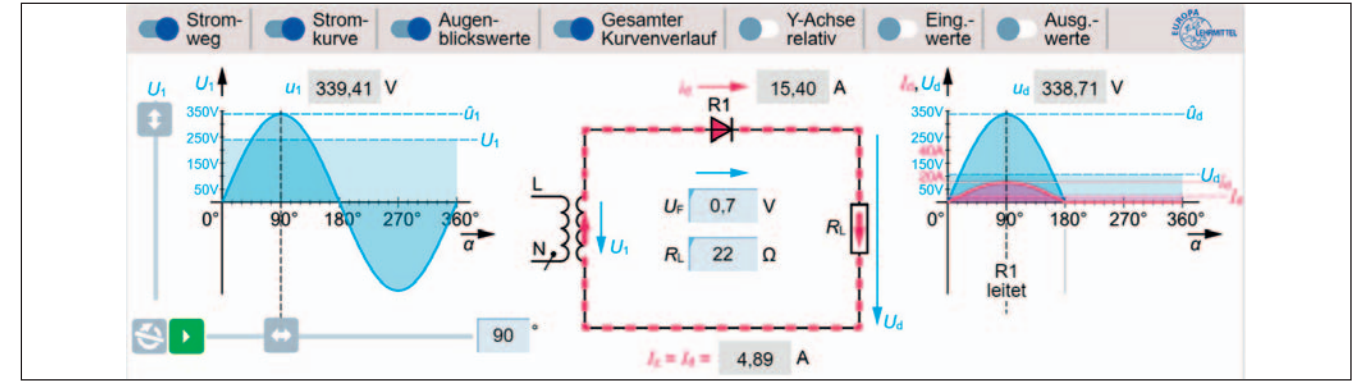

#### **Bild: Gleichrichterschaltung E1U**

a) Berechnen Sie den Scheitelwert  $\hat{u}_1$  der Anschlussspannung  $U_1$  und den Scheitelwert  $\hat{u}_d$  der Ausgangsspannung  $U_d$ .

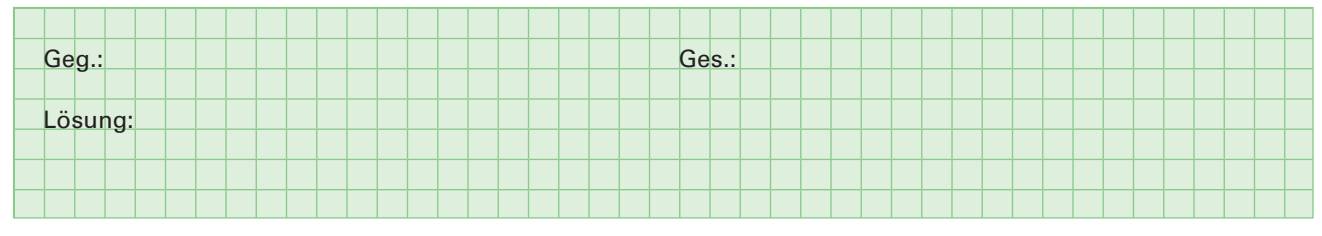

b) Ergänzen Sie in der Tabelle mithilfe der Simulation die Augenblickswerte u<sub>d</sub> der pulsierenden Gleichspannung am Ausgang der Gleichrichterschaltung von 0 bis 345° im Intervall von 15°.

| <b>Tabelle:</b> Augenblickswerte $u_d$ im Bereich von 0° bis 345° |                     |                        |                     |                        |                     |                        |                     |                    |                     |                        |                     |
|-------------------------------------------------------------------|---------------------|------------------------|---------------------|------------------------|---------------------|------------------------|---------------------|--------------------|---------------------|------------------------|---------------------|
| $\alpha$ in $^{\circ}$                                            | u <sub>d</sub> in V | $\alpha$ in $^{\circ}$ | u <sub>d</sub> in V | $\alpha$ in $^{\circ}$ | u <sub>d</sub> in V | $\alpha$ in $^{\circ}$ | u <sub>d</sub> in V | $\alpha$ in $^{o}$ | u <sub>d</sub> in V | $\alpha$ in $^{\circ}$ | u <sub>d</sub> in V |
| 0                                                                 |                     | 60                     |                     | 120                    |                     | 180                    |                     | 240                |                     | 300                    |                     |
| 15                                                                |                     | 75                     |                     | 135                    |                     | 195                    |                     | 255                |                     | 315                    |                     |
| 30                                                                |                     | 90                     |                     | 150                    |                     | 210                    |                     | 270                |                     | 330                    |                     |
| 45                                                                |                     | 105                    |                     | 165                    |                     | 225                    |                     | 285                |                     | 345                    |                     |

c) Berechnen Sie aus den Augenblickswerten  $u_{d}$  der Tabelle den arithmetischen Mittelwert  $U_{d}$ .

| Gea.:   | Ges.: |  |
|---------|-------|--|
|         |       |  |
| Lösung  |       |  |
| Losung. |       |  |
|         |       |  |

d) Vergleichen sie das Ergebnis aus Aufgabe c) mit dem Wert der Gleichspannung U<sub>d</sub> in der Simulation. Wodurch entsteht der geringe Unterschied zwischen den beiden Werten?

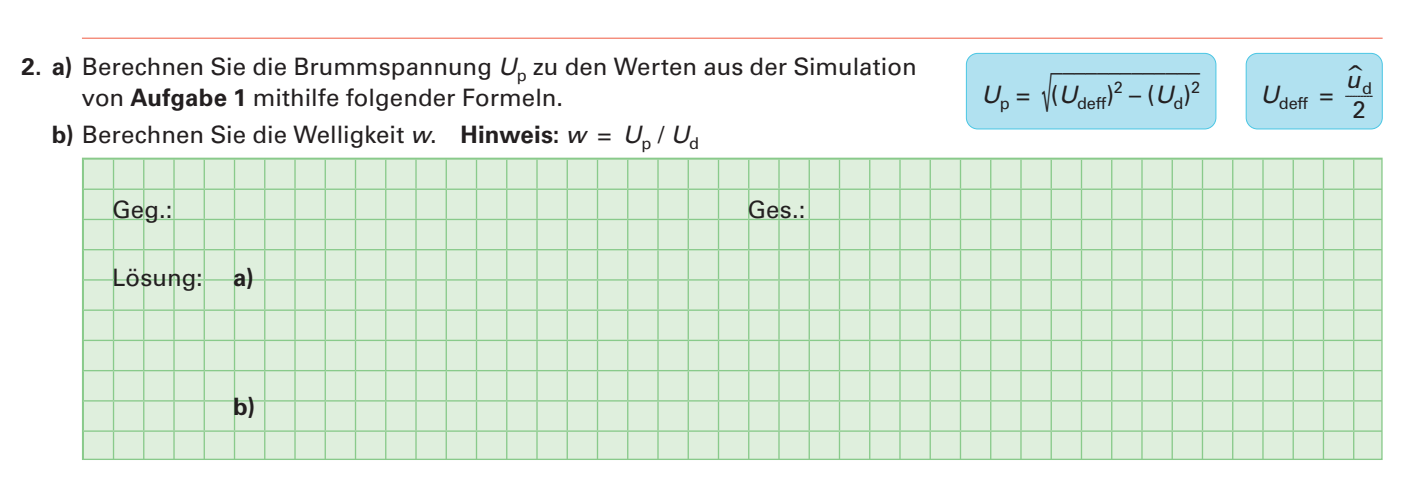

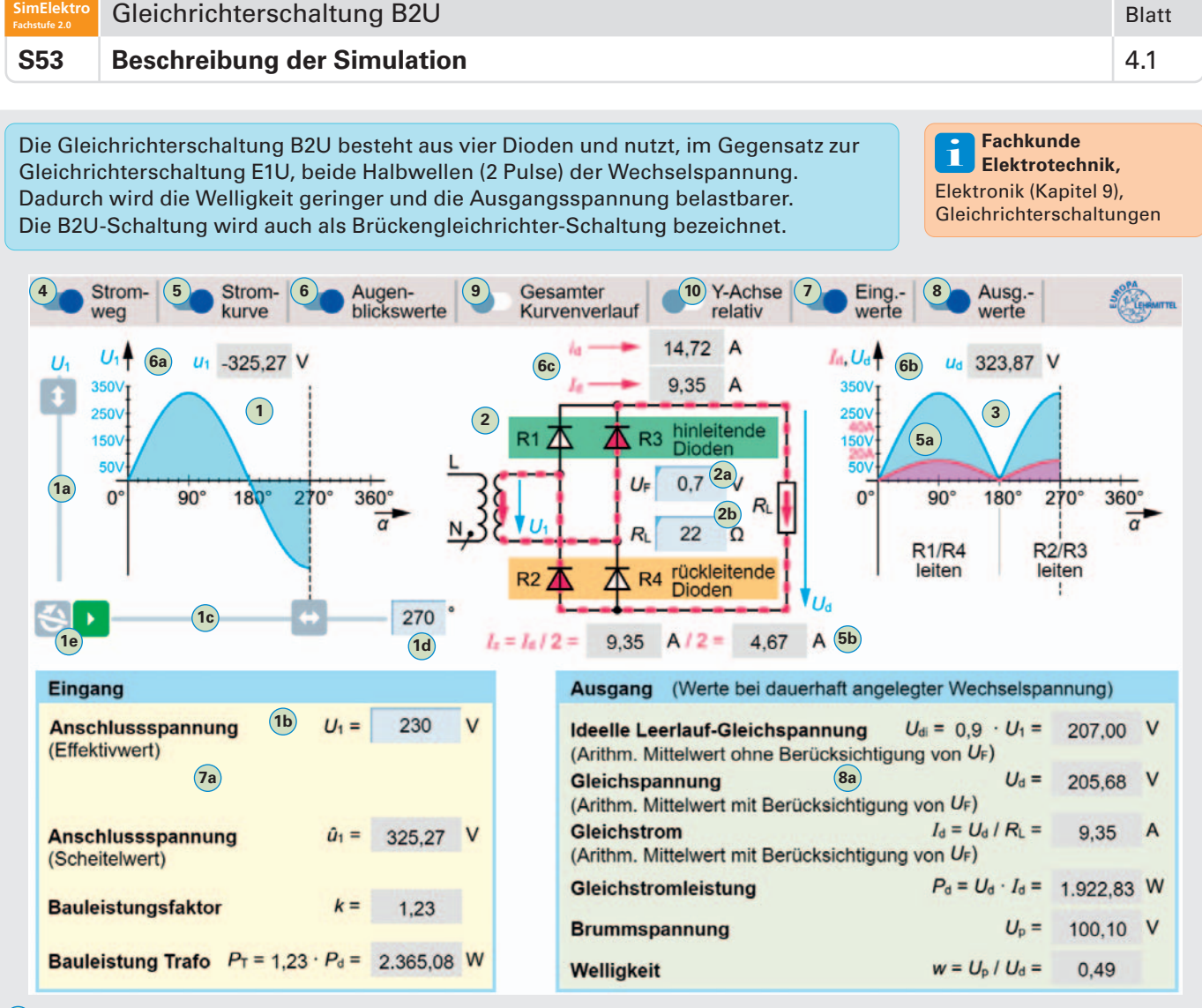

- 1 Wechselspannung am Eingang der Gleichrichterschaltung. Die Größe der Wechselspannung kann mit dem Schieber (1a) oder per Direkteingabe (1b) bestimmt werden.
- 1c Manuelle Einstellung des zeitlichen Verlaufs der Wechselspannung im Bereich von 0 bis 360°. Der Winkel kann auch direkt im Feld 1d eingegeben werden.
- 1e Der Button ▶ ermöglicht den automatischen Ablauf der Darstellung des zeitlichen Verlaufs der Wechselspannung im Bereich von 0 bis 360°. Mit dem Button 🔄 wird die automatische Darstellung ständig wiederholt.
- (2) Gleichrichterschaltung B2U mit Eingabefeld (2a) für den Spannungsfall U<sub>F</sub> an den Dioden R1 bis R4 und Eingabefeld (2b) für den Wert des Lastwiderstands R<sub>L</sub>.
- **3** Gleichspannung  $U_d$  und Gleichstrom  $I_d$  am Ausgang der Gleichrichterschaltung.
- 4 Anzeige des Stromweges durch die Gleichrichterschaltung als gestrichelte rote Linie.
- 5 Anzeige des Gleichstroms I<sub>d</sub> am Ausgang mit zeitlichen Verlauf 59 und als arithmetischer Mittelwert 56.
- 6 Anzeige der Augenblickswerte  $u_1$ ,  $u_d$  und  $i_d$  von Wechselspannung  $U_1$  6a, Gleichspannung  $U_d$  6b und Gleichstrom  $I_d$  6c.
- 7 Anzeige von Anschlussspannung 7 und Angaben zum Transformator am Eingang der Gleichrichterschaltung.
- Anzeige von Spannung, Strom und Leistung am Ausgang der Gleichrichterschaltung. Mit Brummspannung wird der Wechselspannungsanteil der Gleichspannung angegeben. Die Welligkeit gibt das Verhältnis der Brummspannung U<sub>P</sub> zur Gleichspannung U<sub>d</sub> an.
- 9 Anzeige des gesamten Kurvenverlaufs von 0 bis 360° am Ein- und Ausgang.
- Anzeige der Größe von Gleichspannung und Strom am Ausgang erfolgen in Bezug zur Eingangsspannung. Die Eingangsspannung wird dabei immer mit maximaler Größe dargestellt. Dadurch können die Kurvenverläufe am Ein- und Ausgang über den gesamten Spannungsbereich von 1 bis 250 V mit max. Größe betrachtet werden.

#### Erste Schritte mit der Simulation

- 1. Anzeige des Stromweges 4, der Stromkurve 5 und der Augenblickswerte 6 einschalten.
- 2. Button "Play" 🕨 🔟 betätigen, um den Wechsel- und Gleichspannungsverlauf von 0 bis 360 Grad darzustellen.
- Aufgaben Analysieren der Funktionsweise (Blatt 4.2)
  - Untersuchen der Ausgangsgrößen (Blatt 4.3)

Bereiten Sie die Simulation zur Gleichrichterschaltung B2U wie im Bild 1 vor. Stellen Sie eine Anschlussspannung U<sub>1</sub> von 230 V ein und starten Sie mit der Pfeiltaste 
 eine Periode der Wechselspannung.

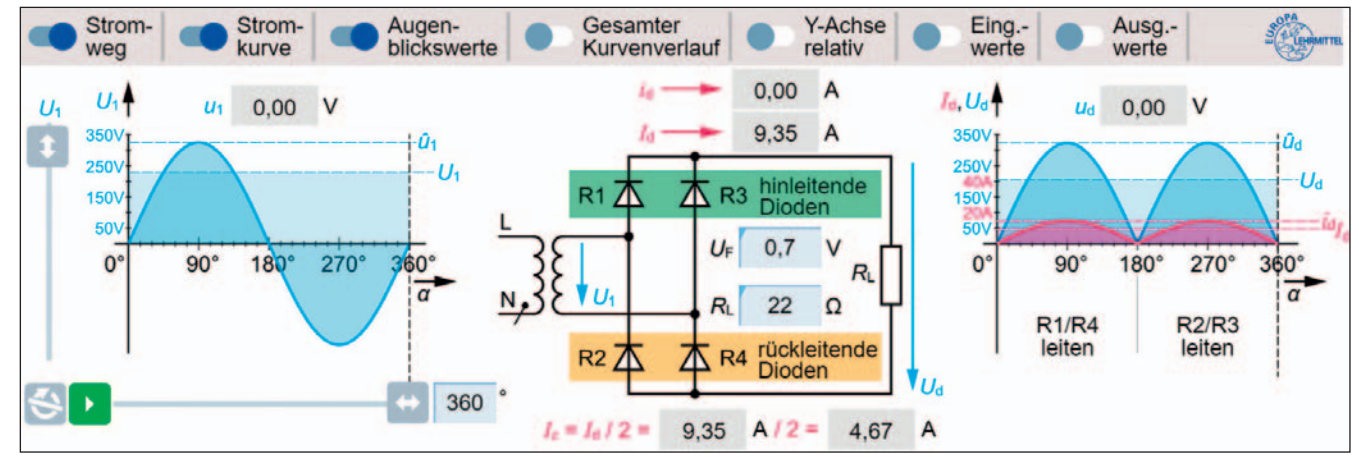

Bild 1: Gleichrichterschaltung B2U

das Bild 3 ein.

Gleichstrom I<sub>d</sub>.

2

- **2.** a) Beschreiben Sie das Verhalten (gesperrt oder leitend) der Dioden R1 bis R4 während der **positiven Halbwelle** der Anschlussspannung  $U_1$ .
  - b) Zeichnen Sie den Stromweg als gestrichelte rote Linie in das **Bild 2** ein.
- 3. a) Beschreiben Sie das Verhalten (gesperrt oder leitend) der Dioden R1 bis R4 während der negativen Halbwelle der Anschlussspannung  $U_1$ .

b) Zeichnen Sie den Stromweg als gestrichelte rote Linie in

4. Erklären Sie den Unterschied zwischen Zweigstrom I<sub>7</sub> und

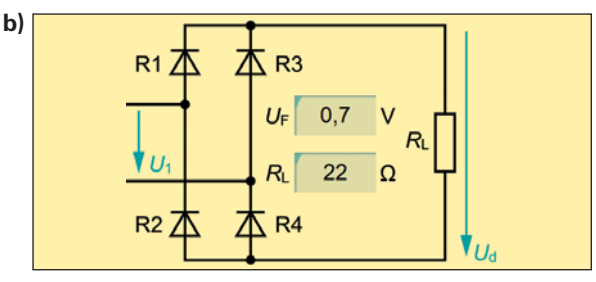

Bild 2: Stromweg bei positiver Halbwelle

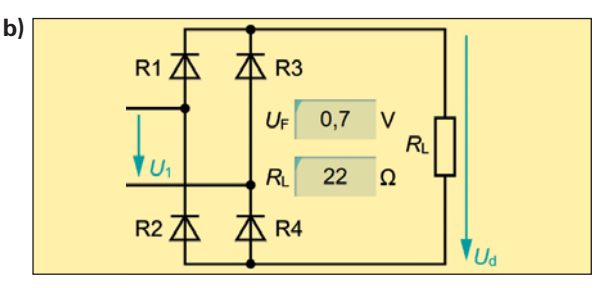

Bild 3: Stromweg bei negativer Halbwelle

5. Nennen Sie a) mindestens vier Vorteile und b) mindestens drei Nachteile der Gleichrichterschaltung B2U gegenüber der Gleichrichterschaltung E1U?

| a) |  |
|----|--|
|    |  |
|    |  |
|    |  |
| b) |  |
| 27 |  |
|    |  |

**6.** Warum kann die Gleichrichterschaltung B2U im Vergleich zu einer E1U-Schaltung für höhere Gleichstromleistungen  $P_{d}$  verwendet werden?

7. Warum ist die Welligkeit w bei der B2U-Gleichrichterschaltung kleiner als bei der E1U-Schaltung?

8. Welchen Vorteil hat die B2U-Gleichrichterschaltung gegenüber der E1U-Schaltung bezüglich der Bauleistung P<sub>T</sub>? Vergleichen Sie dazu die beiden Schaltungen bei gleicher Gleichstromleistung . Ergänzen Sie die Textlücken.
 Die notwendige Bauleistung des benötigten \_\_\_\_\_\_\_\_ist bei der Gleichrichterschaltung B2U erheblich \_\_\_\_\_\_\_\_, weil die Transformator-Bauleistung vom Effektivwert der \_\_\_\_\_\_\_\_\_bestimmt wird, aber bei einer E1U-Schaltung nur die \_\_\_\_\_\_\_\_der Leistung (nur eine Halbwelle) entnommen wird.

| SimElektro<br>Fachstufe 2.0 | Gleichrichterschaltung B2U     | Blatt |
|-----------------------------|--------------------------------|-------|
| S53                         | Untersuchen der Ausgangsgrößen | 4.3   |

**1.** Bereiten Sie die Simulation zur Gleichrichterschaltung, wie im **Bild**, mit einer Anschlussspannung  $U_1 = 240$  V vor.

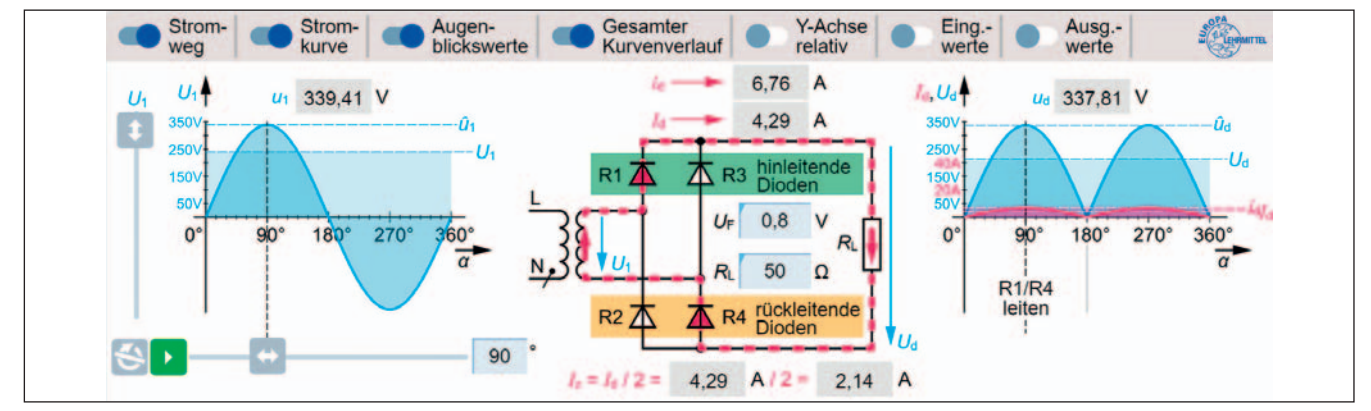

#### **Bild: Gleichrichterschaltung B2U**

Berechnen Sie bei der Gleichrichterschaltung B2U (Bild) a) den Gleichstrom  $I_d$  und b) die Gleichstromleistung  $P_d$ , bei einem Lastwiderstand  $R_{\rm L}$  von 50  $\Omega$  und einem Spannungsfall  $U_{\rm F}$  von 0,8 V an einer Diode. Ermitteln Sie die zur Berechnung notwendige Gleichspannung  $U_d$  mithilfe der Simulation.

| Gea.:      | Ges.: a) b) |  |
|------------|-------------|--|
|            |             |  |
|            |             |  |
| Losung: a) |             |  |
| b)         |             |  |
|            |             |  |

- 2. Warum ist die Gleichspannung  $U_{\rm d}$  bei der Gleichrichterschaltung B2U bei gleicher Anschlussspannung  $U_{\rm d}$  etwa doppelt so groß wie bei der E1U-Schaltung?
- 3. Welche Frequenz hat die Brummspannung  $U_{
  m p}$  beim Betrieb der Gleichrichterschaltung B2U an der Netzwechselspannung von 230 V / 50 Hz? 200 Hz
  - 50 Hz

```
100 Hz
```

150 Hz

300 Hz

- 4. Vergleichen Sie die Gleichrichterschaltungen E1U und B2U hinsichtlich der Gleichstromleistung  $P_{d}$  bei gleicher Anschlussspannung  $U_1$ , gleichem Lastwiderstand  $R_1$  und gleichem Spannungsfall  $U_F$  pro Diode. Begründen Sie das Verhältnis der Gleichstromleistung der beiden Schaltungen.
- 5. Warum ist die Bauleistung  $P_{T}$  des Transformators immer größer als die Gleichstromleistung  $P_{d}$  am Ausgang der Gleichrichterschaltung?
- 6. Berechnen Sie a) den Effektivwert  $U_{deff}$  der pulsierenden Gleichspannung und b) die Brummspannung  $U_{p}$  am Ausgang der Gleichrichterschaltung (Bild) mithilfe der Formel für die Berechnung der Brummspannung (Blatt 3.4, Aufgabe 2).

| Geg.: Ges  | $U_{\text{deff}} = \frac{\hat{u}_{\text{d}}}{\Gamma}$ |
|------------|-------------------------------------------------------|
| Lösung: a) | √2                                                    |
| b)         |                                                       |

7. Welche Folge hätte a) die Unterbrechung und b) der Kurzschluss einer der Dioden R1, R2, R3 oder R4 für die Gleichrichterschaltung in einem Netzteil?

a) b)